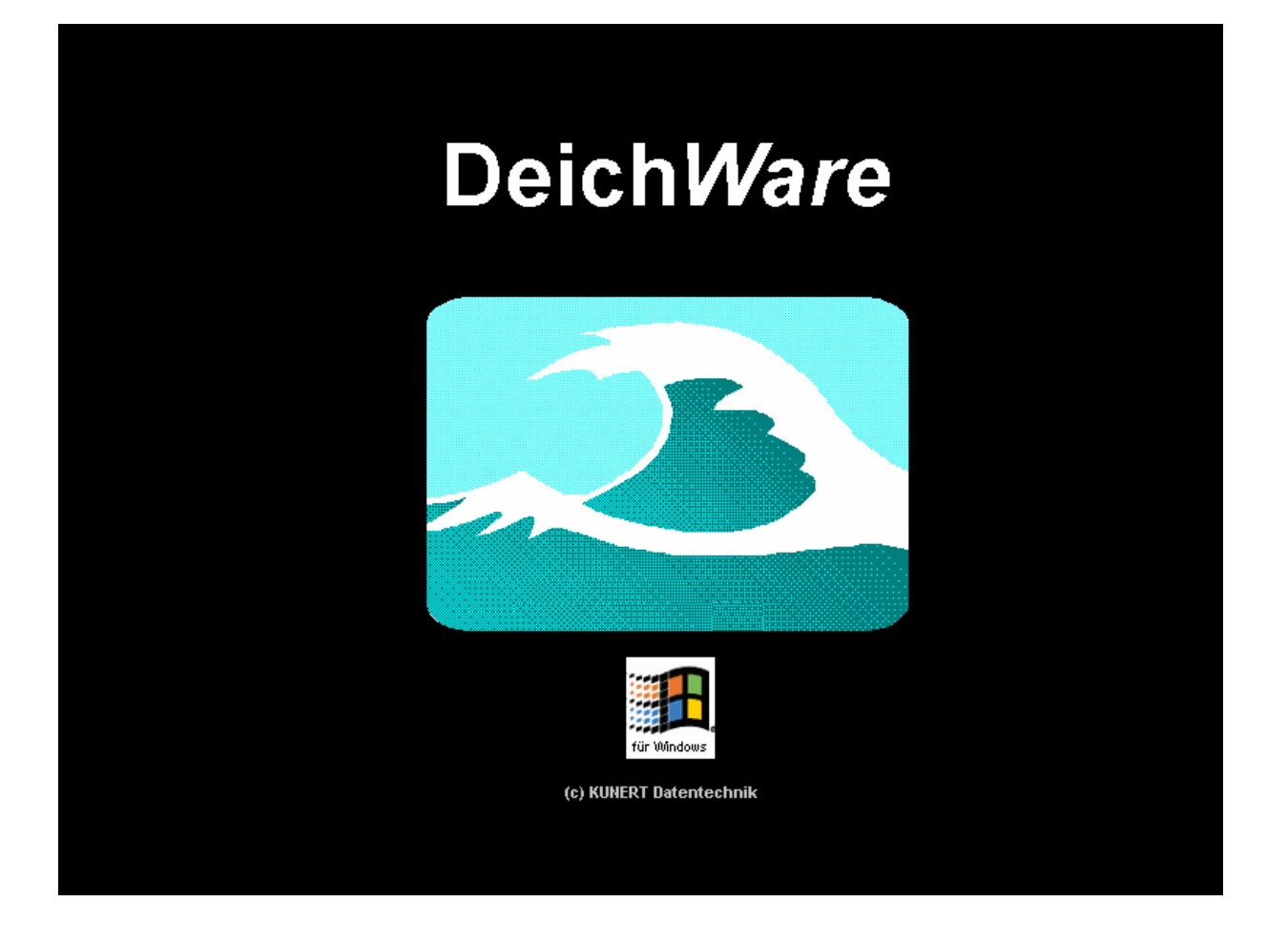

# WARTUNGS- VERWALTUNGS- UND ABRECHNUNGSSYSTEME

# Modul: DeichWare

# © MICROM DATENTECHNIK

eMail: mromeike@ish.de

URL: http://micromdata.bplaced.net

# **Inhaltsverzeichnis**

- 1.0 Programmstart
- 2.0 Hauptmenü
- 3.0 Eigentümer-, Grundstücke- und Hebebuchverwaltung
- 4.0 Haushaltsplan
- 4.1 Verwaltungshaushalt
- 4.1.1 Hauptgruppen für Einzelbuchungen
- 4.1.2 Verwaltungsplanung
- 4.2 Vermögenshaushalt
- 4.2.1 Hauptgruppen für Einzelbuchungen
- 4.2.2 Einzelbuchungen
- 4.2.3 Vermögensplanung
- 4.2.4 Jahresabrechnung
- 4.3 Haushaltsplan
- 4.4 Bestands- und Vermögensnachweis
- 5.0 Beitragsordnung

# **1.0 Programmstart**

Nachdem das Programm gestartet wurde, gelangt der Anwender in das Formular für die Benutzeranmeldung:

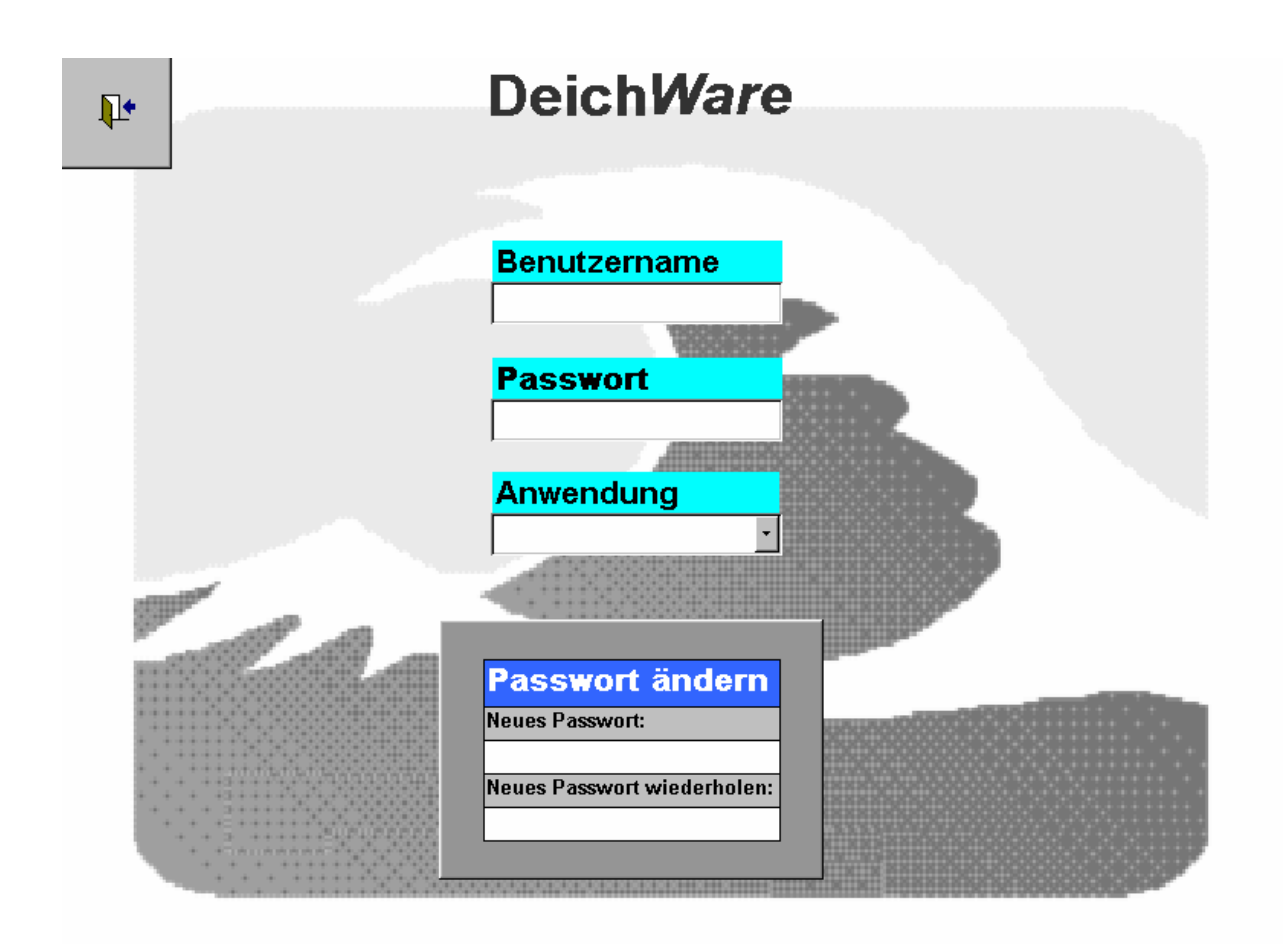

Abb. 1 Eröffnungsmaske

Sobald die Felder für den *Benutzernamen* und das *Passwort* richtig ausgefüllt worden sind, erhält der Benutzer nach dem Klicken auf das Kombinationsfeld *Anwendungen* eine Auswahl für Ihn zugelassener Arbeitsbereiche (roter Pfeil Abb. 2). Wird der Arbeitsbereich ausgewählt, öffnet sich das entsprechende Formular.

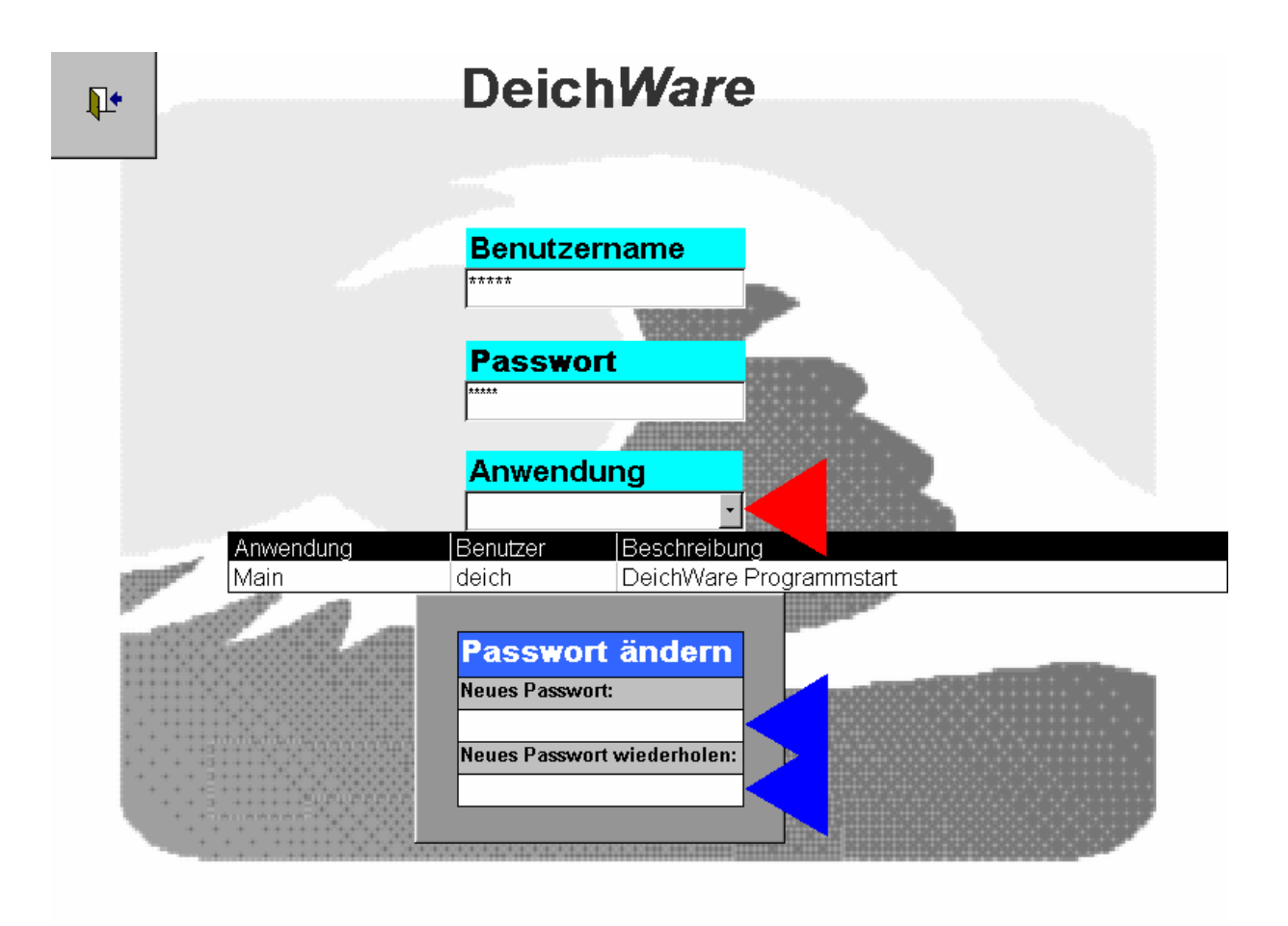

Abb.2 Eröffnungsmaske / Auswahl der Anwendung

Möchte ein Benutzer sein Passwort ändern, so muss er sich zuerst mit seinem alten Passwort einloggen. Danach kann in die Schriftfelder *Neues Passwort* und *Neues Passwort wiederholen* das neue Passwort eingegeben werden. (blaue Pfeile)

# 2.0 Hauptmenü

Nachdem die Anwendung **Deich Ware** Programmstart angewählt wurde, gelangt man in folgendes Hauptmenü:

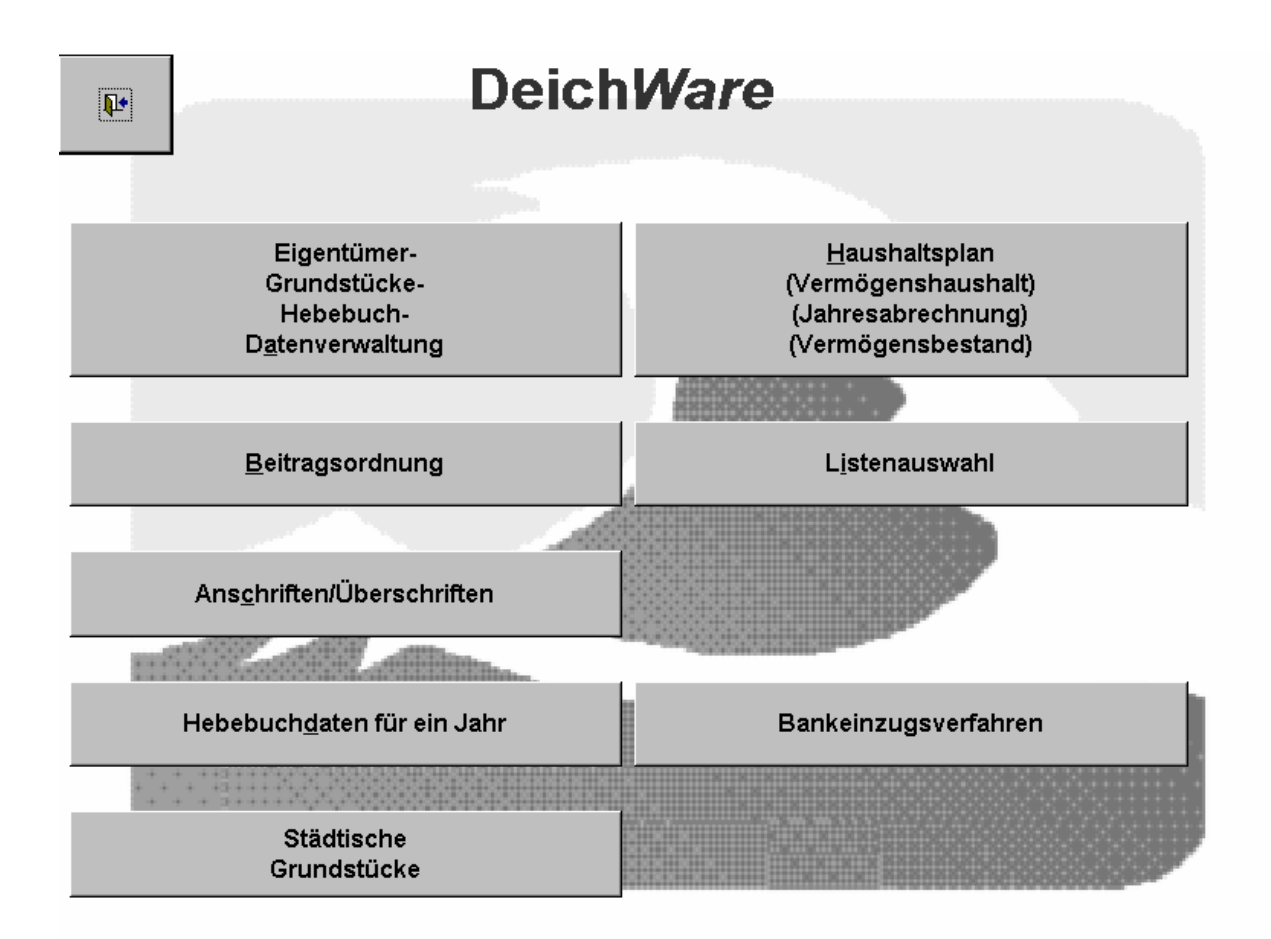

Abb.3 Hauptmenü

Von diesem Hauptmenü aus verzweigt sich das Programm in die Bereiche entsprechend der Beschriftung der Schaltflächen. Durch Klicken auf die Schaltflächen öffnen sich die entsprechenden Formulare.

Mit der Schaltfläche oben links in der Ecke (Türsymbol) kann das Programm beendet werden.

## 3.0 Eigentümer-, Grundstücke-, Hebebuchverwaltung

Nachdem im Hauptmenü die Schaltfläche Eigentümer-, Grundstücke- und Hebebuchdatenverwaltung angeklickt worden ist, öffnet sich folgendes Formular:

| <b>D</b> *                 |                    | Eigentümer<br><u>S</u> peichern |              | <u>M</u> aske leeren |             | Eigentümer<br>Löschen | Ĺ        |
|----------------------------|--------------------|---------------------------------|--------------|----------------------|-------------|-----------------------|----------|
| Bezirk Lfdnr. Name         |                    | /orname                         |              | Vorwahl Rufni        | ummer       | Rechnung?             |          |
| Strasso:                   | * Haue             | Nr·                             | PI 7-        | Ort                  |             |                       |          |
| Bemerkung:                 | iidus-             |                                 |              | 016                  | ii ar       |                       |          |
| Bank:                      |                    | BLZ: 0                          | K            | onto-Nr.: 0          |             | Bankeinzug            | ? 🗆      |
| Suchfeld Name:             |                    | - Such                          | feld Strasse |                      | 2           | •                     |          |
| Grundstücksdaten           | lebebuch-Daten     | Rechnungs                       | anschrift    | Listenausga          | be          |                       |          |
| Suchfeld AZ-Stadt          | undstück speichern | Suchfeld (Gru                   | ndStrasse)   | Grundstück           | leeren      | Grundstück löse       | :hen     |
| Lfd-Nr. GNr. Gemarkung     | StrNr.             | Strasse (Grun                   | dstück)      | HNr. Erw Ar          | nlagenart   |                       | WE       |
| Aktenz. der Stadt Flur-Nr. | Parzellen-Nr.      | Grosse (M                       | orgen) Ben   | nessungswert B       | eitrZiff. B | ez. 1. bJahr V.       | .Jahr    |
| 0                          |                    |                                 | 0            | 0,00 €               | 0 -         | 0 0                   | 0        |
| Lfdnr. 0 _ Bemerk          | sung:              |                                 |              |                      |             |                       |          |
| Lfdnr GrNr B.Z. An         | lagenart           | Strasse                         | H.Nr Erw. Gr | össe BemW            | ert Akter   | nz. d. Stadt BewW     | V: Einhe |
|                            |                    |                                 |              |                      |             |                       |          |
|                            |                    |                                 |              |                      |             |                       |          |
|                            |                    |                                 |              |                      |             |                       |          |
|                            |                    |                                 |              |                      |             |                       |          |
|                            |                    |                                 |              |                      |             |                       |          |
|                            |                    | -1                              |              |                      |             |                       |          |

Abb.4 Eigentümerverwaltung

Das Feld *Bezirk* bietet die Unterscheidungsmöglichkeit in Bezirk 1 oder Bezirk 2. Wird der Bezirk 1 ausgewählt, so wird beim Speichern des Datensatzes eine laufende Nummer erzeugt, die bei 1 beginnt. Wählt man den Bezirk 2, so erzeugt das System beim Speichern eine fortlaufende Nummer die größer als 5000 ist.

Es ist natürlich **nicht** notwendig die Eigentümerstammdaten in Bezirke aufzuteilen.

Als nächstes werden die Felder für den Eigentümer entsprechend der Benennung gefüllt. Ist dies geschehen, muss noch festgelegt werden, ob per Rechnung oder per Dauerauftrag/Lastschrift die Zahlungsmodalitäten abgewickelt werden sollen.

Wurden alle relevanten Felder mit Informationen gefüllt, muss die Eingabe mit der Schaltfläche Speichern aufgenommen werden.

Die beiden nachfolgenden Felder Suchfeld Name und Suchfeld Strasse dienen der Suche nach schon gespeicherten Eigentümern. Beim Kombifeld Suchfeld Name kann nach dem Eigentümernamen ausgewählt werden. Sollte der Eigentümername nicht bekannt sein, der Straßenname steht jedoch zur Verfügung, wird kurzerhand mit dem Suchfeld Strasse der richtige Eigentümer ausfindig gemacht.

Die Felder der Grundstücksstammdaten sind ebenso ihrer Benennung zu füllen.

| Bezirk Lfdnr. 1<br>1 • 1802 • 1<br>Strasse: Must<br>Bemerkung:<br>Bank: Must<br>Suchfeld<br>Grundstücksda | lame<br>Austermann<br>erstr<br>erbank<br>Name:<br>fen Hebebuch- | Vorname<br>Thomas<br>Haus-Nr.:<br>BLZ: ( | 75 A PLZ:<br>1234567 Ko<br>Suchfeld Strasse: | Vorwahl Rufnumm<br>02171 1234567<br>51379 Ort: Level<br>onto-Nr.: 111111111 | er Rechnu<br>kusen<br>Bankei                                                                                                    | ıng? □                                                                                                    |
|----------------------------------------------------------------------------------------------------|-----------------------------------------------------------------|------------------------------------------|----------------------------------------------|-----------------------------------------------------------------------------|----------------------------------------------------------------------------------------------------|----------------------------------------------------------------------------------------------------|
| 1 · 1802 · 18<br>Strasse: Must<br>Bemerkung:<br>Bank: Must<br>Suchfeld<br>Grundstücksda                   | Austermann<br>erstr<br>erbank<br>Name:<br>fen Hebebuch-         | Thomas<br>Haus-Nr.:<br>BLZ:              | 75 A PLZ:<br>1234567 Ko<br>Suchfeld Strasse: | 02171 1234567<br>51379 Ort: Leven                                           | kusen<br>Bankei                                                                                                    | nzua?                                                                                                    |
| Strasse: Must<br>Bemerkung:<br>Bank: Must<br>Suchfeld<br>Grundstücksda                                    | erstr.<br>erbank<br>Name:<br>fen Hebebuch-                      | Haus-Nr.:                                | 75 A PLZ:<br>1234567 Ko<br>Suchfeld Strasse: | 51379 Ort: Leven                                                            | rkusen<br>Bankei                                                                                                    | nzug? 🗹                                                                                                    |
| Bemerkung:<br>Bank: Must<br>Suchfeld<br>Grundstücksda                                                     | erbank<br>Name:                                                 | BLZ: 1                                   | 1234567 Ko<br>Suchfeld Strasse:              | onto-Nr.: 111111111                                                         | Bankei                                                                                                    | nzug? 🗹                                                                                                    |
| Bank: Must<br>Suchfeld<br>Grundstücksda                                                                   | erbank<br>Name:                                                 | BLZ: 1                                   | 1234567 Ko<br>Suchfeld Strasse:              | onto-Nr.:  111111111                                                        | Bankei                                                                                                    | nzua? 🗹                                                                                                    |
| Suchfeld<br>Grundstücksda                                                                                 | Name:                                                           |                                          | Suchfeld Strasse:                            |                                                                             | and the second second s | An and a second second se |
| Grundstücksda                                                                                             | ten Hebebuch-                                                   |                                          |                                              |                                                                             |                                                                                                    |                                                                                                    |
| Grundstücksda                                                                                             | ten Hebebuch-                                                   |                                          |                                              |                                                                             |                                                                                                    |                                                                                                    |
|                                                                                                    |                                                                 | Daten Rechnu                             | Ingsanschrift                                | Listenausgabe                                                               |                                                                                                    |                                                                                                    |
| ALC REPORTED IN CONTRACTOR                                                                                |                                                                 |                                          |                                              |                                                                             |                                                                                                    |                                                                                                    |
| Suchfeld AZ-Stad                                                                                          | <u>G</u> rundstück spe                                          | ichern Suchfeld                          | (GrundStrasse)                               | Grundstück leer                                                             | en Gr <u>u</u> ndstück                                                                                                    | ( löschen                                                                                                    |
| Lfd-Nr. GNr. Gen                                                                                          | iarkung                                                         | StrNr. Strasse                           | stück)                                       | HNr. Erw Anlage                                                             | enart                                                                                                    | WE                                                                                                    |
| 1802 1 Mus                                                                                                | erdorf 🗾                                                        | 22 Unter den                             | ken                                          | 🗾 60 Mehrfai                                                                | nilienhaus                                                                                                    | 3                                                                                                    |
| Aktenz. der Stadt                                                                                         | Flur-Nr. Parzellen-N                                            | r. Grós                                  | se <sup>*</sup> (Morgen) Bem                 | essungswert Beitr.                                                          | Ziff. Bez. 1. bJah                                                                                                    | ir VJahr                                                                                                    |
| Ifder                                                                                                    |                                                                 |                                          | 0,3264                                       | 12,00 €   3,                                                                |                                                                                                    |                                                                                                    |
| Liuma                                                                                                    | Hektar: 0 +                                                     |                                          | m*: 816 =                                    | = Morgen: 0,3264                                                            | Umrechnen                                                                                                    | ¶t.                                                                                                    |
| Lfdnr G a B.Z.                                                                                            | Anlagenart                                                      | Strasse                                  | H.Nr Erw. Gri                                | össe BemWert                                                                | Aktenz. d. Stadt                                                                                                    | BewW: Einf                                                                                                    |
| 1802 1 3,2                                                                                                | Mehrfamilienhaus                                                | Unter den Hecken                         | 60 0                                         | ,3264 12,00 €                                                               | 0                                                                                                    | 10 €                                                                                                    |

Abb.5 Grundstückaufnahme

Zur Größenberechnung bietet das Programm eine sinnvolle Zusatzfunktion. Wird in das Feld *Grösse* (roter Pfeil) doppelgeklickt, verschwindet die Bemerkungszeile und eine Umrechnungszeile erscheint. Hier kann nun in das entsprechende Feld eine Zahl eingegeben werden. Danach ist die Schaltfläche *Umrechnen* anzuklicken und die eingetragene Zahl wird in das Maß *"Morgen"* umgerechnet.

Die Türschaltfläche schließt die Umrechnungszeile und blendet das Bemerkungsfeld wieder ein.

Wurden alle Felder gefüllt, müssen die eingegebenen Daten mit der Schaltfläche *Grundstück Speichern* aufgenommen werden. Müssen an schon erfassten Grundstücken Änderungen vorgenommen werden, so ist in der gewünschten Zeile im Unterformular auf den Datensatzmarkierer zu klicken. Die Daten werden in das Dialogformular übernommen und können nun bearbeitet werden.

Nach dem Ändern müssen diese mit der Speichern Schaltfläche übernommen werden.

Das Löschen von Grundstücken ist nach vorheriger Auswahl mit der Schaltfläche *Grundstück Löschen* möglich. Wird die Sicherheitsabfrage positiv bestätigt, entfernt das System das Grundstück aus der Auflistung.

Danach werden die Hebebuch-Daten mit den jährlichen Zahlungen erfasst.

| 4     |                                                                                                    |                    | <u><u>s</u></u>        | peichern       | IN dSKE                | leelen        | Lös              | ichen              |
|-------|----------------------------------------------------------------------------------------------------|--------------------|------------------------|----------------|------------------------|---------------|------------------|--------------------|
| lezir | k Lfdnr. Na                                                                                                    | me                 | Vorr                   | name           | Vorw                   | ahl Rufnum    | ner Rec          | hnung? 🚽           |
| 1     | • 1802 • Mu                                                                                                    | istermann          | Thon                   | nas            | 02171                  | 1234567       | ,                |                    |
| S     | trasse: Musters                                                                                                    | str.               | Haus-Nr.:              | 75 A           | PLZ: 51379             | Ort: Lev      | erkusen          |                    |
| em    | erkung:                                                                                                    |                    |                        |                |                        |               |                  |                    |
|       | Bank: Muster                                                                                                    | pank 🛛             |                        | BLZ: 1234567   | Konto-N                | r.: 111111111 | 1 Ban            | keinzug? 🗹         |
|       | Suchfeld N                                                                                                    | ame:               |                        | • Suchfeld     | Strasse:               |               |                  |                    |
|       |                                                                                                    |                    |                        |                |                        |               |                  |                    |
| rur   | ndstücksdate                                                                                                    | n Hebebuc          | ch-Daten Re            | chnungsans     | schrift Liste          | nausgabe      |                  |                    |
|       |                                                                                                    |                    | <u>,</u>               |                |                        | 194           | 3                |                    |
| lebe  | ebuch speicher                                                                                                    | n                  | H <u>e</u> bebuch leer | en             | He <u>b</u> ebuch lö   | schen         | Mahnu            | ing: 🚺 O           |
|       | Acke                                                                                                    | rland              | Beb. Grundst.          | Summe          |                        | IST Re        | chnung           |                    |
| lahr  | Fläche<br>gesamt                                                                                                    | Umlagen-<br>Betrag | Umlagen-<br>Betrag     | der<br>Umlagen | Reste aus<br>Vorjahren | Bezahlt<br>am | Gesamt<br>Betrag | Vorleist-<br>ungen |
| 2001  | 0                                                                                                    | 0,00 €             | 30,00 €                | 30,00 €        | 0,00 €                 |               | 0,00 €           | 30,00 €            |
|       | Bemerkung:                                                                                                    |                    |                        |                |                        |               |                  |                    |
| Ial   | hr U-Fläche                                                                                                    | Umlage U-FI.       | Umlage B-Fl.           | Umlage ges.    | Rest VJ                | Bezhlt am     | Gesamtbetrag     | Vorleistung        |
| 19    | The second second secon |                    | 10.000 2000 0000 0000  | 00.00 6        | 0.00 5                 | 1             | 00.00 C          | 00.00              |

Abb.6 Hebebuch - Daten

Aufgrund der unter den Grundstücksdaten eingetragenen oder ausgewählten Parameter setzen sich hier verschiedene Werte zusammen, die einen zahlungspflichtigen Umlagebetrag ergeben. Mit der Schaltfläche *Hebebuch speichern* werden die aktuellen Jahreszahlen aufgenommen.

Sollen an schon erfassten Hebebuchdaten Änderungen vorgenommen werden, so ist in der gewünschten Zeile im Unterformular auf den Datensatzmarkierer zu klicken. Die Daten werden in das Dialogformular übernommen und können nun bearbeitet werden. Nach dem Ändern müssen diese mit der Schaltfläche Hebebuch Speichern übernommen werden.

Müssen von einem Jahr die Hebebuchdaten gelöscht werden, so sind diese, wie oben beschrieben, aufzurufen. Danach muss die Schaltfläche *Hebebuch löschen* angeklickt werden. Die Daten werden aus der Auflistung entfernt.

Zur Aufnahme der Rechnungsanschrift ist der gleich lautende Aktenreiter anzuklicken.

| <b>₽</b> • |           |           |                  |              | Eigent<br><u>S</u> peic | ümer<br>hern      |           | <u>M</u> aske le | eren        |       | Eigentümer<br><u>L</u> öschen |   |
|------------|-----------|-----------|------------------|--------------|-------------------------|-------------------|-----------|------------------|-------------|-------|-------------------------------|---|
| Bezirk     | Lfdnr.    | Name      |                  |              | Vornam                  | 9                 |           | Vorwah           | l Rufnumme  | er 🛛  | Rechnung?                     |   |
| 1 -        | 1802 -    | Mustern   | nann             |              | Thomas                  |                   |           | 02171            | 1234567     |       |                               |   |
| Stras      | sse: Mu   | sterstr.  |                  | 📩 Hau        | s-Nr.:                  | 75 A              | PLZ:      | 51379            | Ort: Lever  | lusen |                               |   |
| Bemerku    | ung:      |           |                  |              |                         |                   |           |                  |             |       |                               |   |
| Ba         | ank: Mus  | sterbank  |                  |              | BLZ                     | : 1234567         | K         | onto-Nr.:        | 111111111   |       | Bankeinzug?                   |   |
|            | Suchfe    | ld Name   |                  |              |                         | Suchfel           | d Strasse |                  |             | •     | 1                             |   |
| Grunds     | stücksd   | laten     | Hebebuc          | h-Daten      | Rech                    | nungsar           | ischrift  | Listen           | ausgabe     |       |                               | ų |
| Rechnungsa | anschrift |           | Name<br>Musterma | ann          |                         | Vorname<br>Thomas |           | _                | ]           |       |                               |   |
| Stras      | sse: Mus  | sterstr.  |                  | <u>▼</u> Hau | s-Nr.:                  | 75 A              | PLZ:      | 51379            | Ort: Leverk | usen  |                               |   |
|            | Such      | nfeld Nai | ne:              |              |                         | <u> </u>          | Ei        | gentüm           | eranschri   | ft in |                               |   |
|            | Suchfe    | eld Stras | se:              |              |                         | •                 | die       | Rechn            | ungsansc    | hrift |                               |   |
| Suchfe     | ld Rech   | nAnsch    | rift:            |              |                         | •                 |           | über             | nehmen      |       |                               |   |
|            |           |           |                  |              |                         |                   |           |                  |             |       |                               |   |
|            |           |           |                  |              |                         |                   |           |                  |             |       |                               |   |
|            |           |           |                  |              |                         |                   |           |                  |             |       |                               |   |
|            |           |           |                  |              |                         |                   |           |                  |             |       |                               |   |
|            |           |           |                  |              |                         |                   |           |                  |             |       |                               |   |
|            |           |           |                  |              |                         |                   |           |                  |             |       |                               |   |
|            |           |           |                  |              |                         |                   |           |                  |             |       |                               |   |

Abb.7 Rechnungsanschrift aufnehmen

Die Aufnahme einer Rechnungsanschrift ist nur sinnvoll, wenn eine Rechnung verschickt werden muss. Ist der Eigentümer gleich dem Rechnungsempfänger, so klickt man auf die Schaltfläche *Eigentümeranschrift in die Rechnungsanschrift übernehmen.* 

Wird das Grundstück von einer Verwaltung betreut, so ist hier die Anschrift der Verwaltung einzutragen. Wurden im System schon Verwaltungen hinterlegt, so können diese anhand der Suchfelder *Name, Strasse* und *Rechn. - Anschrift* gesucht werden.

Zur Ausgabe von Rechnungen, Mahnungen, usw. klickt man auf den Aktenreiter Listenausgabe.

| ₽ <b>+</b>         |                                                                |                             | Eigentümer<br><u>S</u> peichern |                 | <u>M</u> aske le | eren         | Eig<br>L | jentümer<br><u>-</u> öschen |       |
|--------------------|----------------------------------------------------------------|-----------------------------|---------------------------------|-----------------|------------------|--------------|----------|-----------------------------|-------|
| Bezirk             | Lfdnr. Name                                                    |                             | Vorname                         |                 | Vorwahl          | Rufnummer    | R        | echnung?                    |       |
| 1 -                | 1802 Mustermar                                                 | าท                          | Thomas                          |                 | 02171            | 1234567      |          |                             |       |
| Stras              | <b>se:</b> Musterstr.                                          | Haus                        | - <b>Nr.:</b> 7                 | 5 A PLZ:        | 51379            | Ort: Leverku | isen     |                             |       |
| Bemerku            | ing:                                                           |                             |                                 |                 |                  |              |          |                             |       |
| Ba                 | ank: Musterbank                                                |                             | <b>BLZ:</b> 123                 | 4567 <b>K</b> a | onto-Nr.:        | 111111111    | B        | ankeinzugí                  | 2 🗹 💧 |
|                    | Suchfeld Name:                                                 |                             | <u></u> Su                      | chfeld Strasse: |                  |              | •        |                             |       |
| Grunds<br>F<br>Eig | tücksdaten He<br>Für das Jahr:<br>jentümer-Nr.:<br>Listenname: | von<br>2001<br>1802<br>1802 | Rechnung<br>•                   | gsanschrift     | Listena          | usgabe       | <b>a</b> |                             |       |

Abb.8 Listenausgabe

| Į.                |            |        |                   | Eigen<br><u>S</u> pei | tümer<br>chern |             | <u>M</u> aske leeren |              | Eigentümer<br><u>L</u> öschen |          |
|-------------------|------------|--------|-------------------|-----------------------|----------------|-------------|----------------------|--------------|-------------------------------|----------|
| Bezirk            | Lfdnr.     | Name   | V                 | /ornam                | ie             |             | Vorwahl Rufn         | ummer        | Rechnung?                     |          |
| <u>1</u> <u>-</u> | 1802 -     | Muste  | Berichtname       |                       | Listen         | beschreib   | ung                  |              |                               |          |
| Stra              | asse: Must | erstr. | Beitragsbuch      |                       | Beitra         | gsbuch na   | ich Namen            |              |                               |          |
| Bemerk            | kung:      |        | BeitragSummenJal  | hrF                   | Gesar          | ntbeträge j | e Grundstüc          | ksartart (je | Beitragsziff                  | er)      |
| E                 | Bank: Must | erbanl | Bemerkungen       |                       | Liste o        | der Bemerl  | kungen in de         | er Eigentüm  | nertabelle                    |          |
|                   | Suchfeld   | Nam    | Bezahlt           |                       | Bezah          | nite Jahres | beiträge             |              |                               |          |
|                   |            |        | BezahltNichtWenig | Viel                  | Übers          | icht der zu | wenig, zuvie         | el und nich  | t bezahlten E                 | Beiträge |
| Grund             | stücksda   | iten   | BezahltVonInBis   |                       | Beiträ         | ge für das  | "JAHR-VON            | " bezahlt ir | n "JAHR-BIS                   | 3"       |
|                   |            |        | BRIEF             |                       | Brief a        | an Deichve  | rbandsmitgl          | ieder        |                               |          |
|                   |            |        | HbJahrNeu         |                       | Hebek          | ouch-Dater  | n für ein gan:       | zes Jahr ne  | eu erstellen                  |          |
|                   |            |        | JahresRechnung    |                       | Rechr          | nung/Quitti | ung und Beit         | tragsbuch f  | für Lfnrvon                   | /Lfnrbi  |
|                   |            |        | Mahnung           |                       | Mahni          | ung für ein | en oder meh          | nrere Eigen  | tümer                         |          |
|                   | Für das    | Jahr   | SollistJahr       |                       | Soll-Is        | t Bestand   | im Jahr-von          | _            |                               |          |
| Ei                | gentüme    | r-Nr.  | SollistJahrSummer | n                     | Soll-Is        | t Bestand   | nur die Ends         | summen im    | Jahr-von                      |          |
|                   | -          |        |                   |                       | _              |             |                      |              |                               | ► I      |
|                   | Listenn    | ame    |                   | _                     | •              |             |                      | a            |                               |          |
|                   |            |        |                   |                       |                | 8           |                      | <b>e</b> r   |                               |          |
|                   |            |        |                   |                       |                |             |                      |              |                               |          |
|                   |            |        |                   |                       |                |             |                      |              |                               |          |
|                   |            |        |                   |                       |                |             |                      |              |                               |          |
|                   |            |        |                   |                       |                |             |                      |              |                               |          |
|                   |            |        |                   |                       |                |             |                      |              |                               |          |
|                   |            |        |                   |                       |                |             |                      |              |                               |          |
|                   |            |        |                   |                       |                |             |                      |              |                               |          |
|                   |            |        |                   |                       |                |             |                      |              |                               |          |

Abb.9 Listenausgabe mit Berichtauswahl

Nachdem ein Bericht (Liste) ausgewählt wurde, erscheint der Name im Feld *Listenname*. Über die Druckerschaltfläche oder die Berichtvorschau (Schaltfläche mit dem Ringbuchsymbol) werden die Berichte angezeigt oder ausgedruckt.

## 4.0 Haushaltsplan

Vom Hauptmenü aus gelangt man nach dem Klicken auf die Schaltfläche Haushaltsplan in das folgende Auswahlformular:

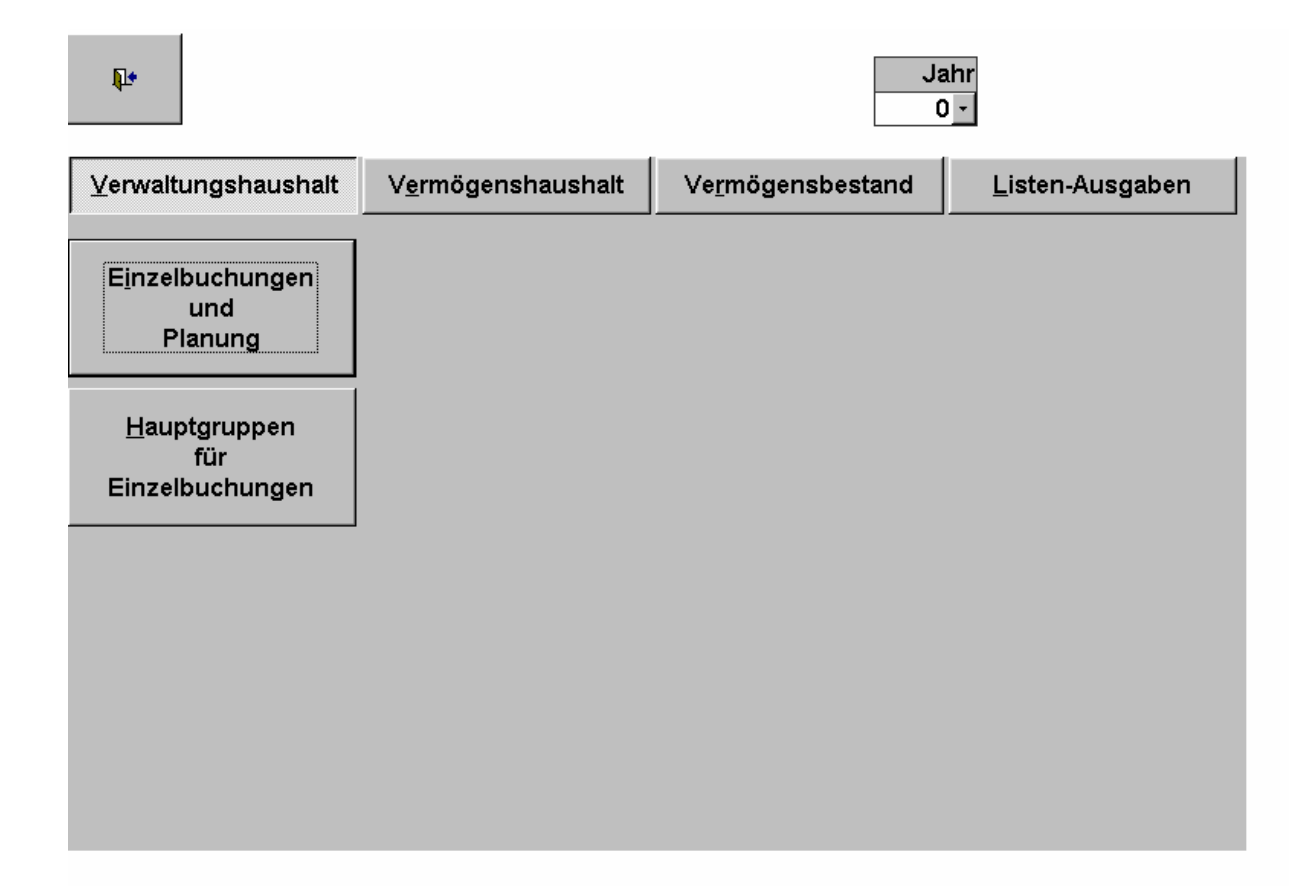

Abb.10 Auswahlformular Haushaltsplan

## 4.1 Verwaltungshaushalt

Nachdem das Formular geöffnet wurde, ist der Aktenreiter Verwaltungshaushalt aktiv. Jetzt können Hauptgruppen für Buchungen bearbeitet oder Einzelbuchungen erledigt werden. Zum Bearbeiten der Hauptgruppen ist die Schaltfläche Hauptgruppen für Buchungen anzuklicken.

| VorgArt     | Titel     | Т.В. | Vorgang-Gruppe                        |                    |  |  |
|-------------|-----------|------|---------------------------------------|--------------------|--|--|
| Ausgaben    |           | A01  | Mehrausgaben nach der vo              | rjährigen Rechnung |  |  |
| Vorgang-Art | Titel     | T.B. |                                       | Vorgang-Gruppe     |  |  |
| Ausgaben    | 1         | A01  | Mehrausgaben nach der vo              | rjährigen Rechnung |  |  |
| Ausgaben    |           | B01  | Rückständig gebliebene Le             | eistungen          |  |  |
| Ausgaben    | 1         | A01  | Unterhaltung der allgemein            | en Anlagen         |  |  |
| Ausgaben    | 1         | A02  | Unterhaltung u.Betriebskosten Anlagen |                    |  |  |
| Ausgaben    | 1         | B01  | Vergütung für Deichgräf               |                    |  |  |
| Ausgaben    |           | B02  | Vergütung für Deichwächte             | r <sup>e</sup>     |  |  |
| Ausgaben    | 11        | B03  | Vergütung für Vorstand                |                    |  |  |
| Ausgaben    | 1         | B04  | Verfügungsmittel für Deich            | gräf               |  |  |
| Ausgaben    | 1         | B05  | Technische Anlagenüberw               | achung             |  |  |
| Ausgaben    | <u>II</u> | B06  | Vergütung für stellv. Deich           | gräf               |  |  |
| Ausgaben    | 1         | B07  | Vergütung für Rechner und             | Büropersonal       |  |  |
| Ausgaben    | 1         | B08  | Vergütung für Geschäftsfül            | hrer               |  |  |
| Ausgaben    | 11        | B09  | Reisekosten                           |                    |  |  |
| Ausgaben    | Ш         | B10  | Allgemeine Geschäftskost              | en                 |  |  |
| Ausgaben    | 1         | D01  | Vergütung Deichbote                   |                    |  |  |
| Ausgaben    | 11        | E01  | Schuldendienst /Zinsen,Til            | gung/              |  |  |
| Ausgaben    | 11        | F01  | Anteilsbetrag an Vermöger             | nshaushalt         |  |  |
| Ausgaben    | Ш         | G01  | Sonstige Ausgaben                     |                    |  |  |
| Ausgaben    | 1         | H01  | Steuern und Versicherung              | en                 |  |  |

Abb.11 Hauptgruppen aus Verwaltungshaushalt

In diesem Formular werden alle Vorgangsarten, sprich Ein- und Ausgaben mit den dazugehörigen Vorgangsgruppen erfasst und ggf. bearbeitet. Zur Neuaufnahme einer Vorgangsart ist aus dem Kombifeld *Vorg.-Art* Einnahmen bzw. Ausgaben auszuwählen. Danach sind die restlichen Felder zu füllen. Ist dies geschehen, wird der Datensatz mit der Schaltfläche *Datensatz Speichern* aufgenommen.

Möchten Sie eine bestehende Vorgangsart ändern, so klicken Sie im Unterformular auf den Datensatzmarkierer. Die gewünschte Vorgangsart wird in das Dialogformular übernommen und kann nun geändert werden. Zum Löschen einer Vorgangsart ist diese wie soeben beschrieben aufzurufen. Danach die Schaltfläche *Datensatz Löschen* anklicken. Nach positiver Bestätigung der Sicherheitsabfrage wird die Vorgangsart entfernt.

Über die obere linke Schaltfläche (Türsymbol) gelangen Sie zum vorherigen Formular zurück.

## 4.1.1 Einzelbuchungen und Planung

Aus dem Menü für den Haushaltsplan gelangt der Anwender nach dem Betätigen der Schaltfläche *Einzelbuchungen und Planung* in das folgende Formular:

|          | <b>P</b> •    | Da<br>St  | atensatz<br>beichern | M              | aske<br>teren | Dater<br>Lösc | isatz<br>hen | <u>P</u> lanung | Einze      | lbuchg.    | Belegnr.      |              |      |
|----------|---------------|-----------|----------------------|----------------|---------------|---------------|--------------|-----------------|------------|------------|---------------|--------------|------|
| B        | uchJ          | ahrEinna  | ihmen/Ausg           | Jaber          | 1             | Titel         | ТВ           | B               | uchBetrag  | 4          | BuchDatum     | BelNr        |      |
|          | UUU           | U • Ausga | aben                 |                |               | <u></u>       | BIU          |                 | 1.000,00 € |            | 04.12.0000    | 185          |      |
| Vo       | rgang         | -Gruppe   | (Hauptgrup           | pe)            |               |               |              | Buchu           | ingsvorgan | q          |               |              |      |
| All      | gemeil        | ne Geschä | aftskosten           |                |               |               | +            | Muste           | rbuchung   |            |               |              | •    |
|          | <u> </u>      |           |                      |                |               | Co            | eamthote     | 102             |            |            |               |              | _    |
|          | EOI           | 0.000     |                      |                |               | Ge            | sammen a     | ige (SOL        | 052.02.0   | Lever      |               | 20 202 24    | 2    |
|          | 501           |           | 0 25                 | .000,          |               | oraussi       | chu. IST:    | 21              | .053,63 €  | 151:       |               | 26.392,31    | E    |
|          | Jahr          | BuchArt   | BNr Titel            | TB             |               | Vorganç       | g-Gruppe     | , j             | BuchBetrag | BuchDatur  | B             | uchungsvorga | ng 🔺 |
|          | 0000          | Ausgaben  | 185                  | B10            | Allgemeine    | Geschäft      | skosten      |                 | 1.000,00 € | 04.12.0000 | Musterbuchung | 1            |      |
| <u>.</u> | 0000          | Ausgaben  | 184                  | F01            | Anteilsbetr   | ag an Ver     | mögenshaus   | halt            | 4.966,47 € | 04.12.0000 | Musterbuchung |              |      |
|          | 0000          | Ausgaben  | 183                  | B03            | Vergütung     | für Vorste    | and          |                 | 560,00 €   | 14.11.0000 | Musterbuchung |              |      |
|          | 0000          | Ausgaben  | 182                  | H01            | Steuern un    | d Versich     | erungen      |                 | 45,50 €    | 10.11.0000 | Musterbuchung |              |      |
|          | 0000          | Ausgaben  | 181                  | H01            | Steuern un    | d Versich     | erungen      |                 | 45,50 €    | 10.11.0000 | Musterbuchung |              |      |
|          | 0000          | Ausgaben  | 180                  | B10            | Allgemeine    | Geschäft      | skosten      |                 | 50,00 €    | 10.11.0000 | Musterbuchung |              |      |
|          | 0000          | Ausgaben  | 179                  | B10            | Allgemeine    | Geschäft      | skosten      |                 | 50,00 €    | 10.11.0000 | Musterbuchung |              |      |
|          | 0000          | Ausgaben  | 178                  | B10            | Allgemeine    | Geschäft      | skosten      |                 | 150,00 €   | 10.11.0000 | Musterbuchung |              |      |
|          | 0000          | Ausgaben  | 177                  | B10            | Allgemeine    | Geschäft      | skosten      |                 | 100,00 €   | 10.11.0000 | Musterbuchung |              |      |
| 1-       | 0000          | Ausgaben  | 176                  | B10            | Allgemeine    | Geschäft      | skosten      |                 | 190,00 €   | 10.11.0000 | Musterbuchung |              |      |
|          | 0000          | Ausgaben  | 175                  | B10            | Allgemeine    | Geschäft      | skosten      |                 | 161,48 €   | 10.11.0000 | Musterbuchung |              |      |
|          | 0000          | Ausgaben  | 174                  | B10            | Allgemeine    | Geschäft      | skosten      |                 | 400,00 €   | 10.11.0000 | Musterbuchung |              |      |
|          | 0000          | Ausgaben  | 173                  | B10            | Allgemeine    | Geschäft      | skosten      |                 | 37,95 €    | 10.11.0000 | Musterbuchung |              |      |
|          | 0000          | Ausgaben  | 172                  | B10            | Allgemeine    | Geschäft      | skosten      |                 | 7,50 €     | 10.11.0000 | Musterbuchung |              |      |
|          | 0000          | Ausgaben  | 171                  | B10            | Allgemeine    | Geschäft      | skosten      |                 | 162,17 €   | 10.11.0000 | Musterbuchung |              |      |
|          | 0000          | Ausgaben  | 170                  | B10            | Allgemeine    | Geschäft      | skosten      |                 | 77,00 €    | 10.11.0000 | Musterbuchung |              |      |
|          | 0000          | Ausgaben  | 169                  | B10            | Allgemeine    | Geschäft      | skosten      |                 | 406,00 €   | 10.11.0000 | Musterbuchung |              |      |
|          | 0000          | Ausgaben  | 168                  | B10            | Allgemeine    | Geschäft      | skosten      |                 | 11,37 €    | 10.11.0000 | Musterbuchung |              | -    |
| Da       | i<br>itensatz | z: 14 📧   | 1                    | ▶   <b>▶</b> 1 | ▶* von 1      | 84            | •            |                 |            |            |               |              | Ŀ    |

Abb.12 Hauptgruppen für Einzelbuchungen

Zur Erfassung von Einzelbuchungen ist zunächst die Vorgangsart (Einnahme oder Ausgabe) mittels des Kombifeldes *Einnahmen/Ausgaben* auszuwählen. Ist dies geschehen, wird im Unterformular eine Auflistung der bis dato eingegebenen Einzelbuchungen angezeigt. Nachdem die *Vorgangsgruppe* aus dem gleich lautenden Kombifeld ausgewählt worden ist, füllen sich ebenfalls die Felder *Titel und Titelbereich (TB).* Der Betrag, das Buchungsdatum und der Buchungsvorgang müssen nun noch eingegeben werden. Danach muss der Datensatz mit der Schaltfläche *Datensatz speichern* abgespeichert werden.

Um das Feld *BelNr* (Belegnummer) muss sich der Anwender nicht kümmern. Hier wird automatisch eine fortlaufende Nummer erzeugt.

Zum Ändern einer Buchung ist diese im Unterformular durch Klicken auf den Datensatzmarkierer auszuwählen. Die Buchung wird in das Dialogformular übernommen und kann nun verändert werden. Um die Änderungen zu übernehmen, muss die Schaltfläche Datensatz Speichern erneut geklickt werden.

Das Löschen einer Buchung ist so einfach wie das Aufnehmen einer solchen. Im Unterformular wird die Buchung mittels Klick auf den Datensatzmarkierer ausgewählt. Danach ist die Schaltfläche *Datensatz löschen* anzuklicken. Die Buchung ist nach positiver Bestätigung der Sicherheitsabfrage gelöscht.

Das System bietet zwei Ausgabemöglichkeiten. Zum Einen kann eine Liste ausgegeben werden, die nach Vorgangsgruppen geordnet ist. Zum Anderen kann eine Liste ausgegeben werden, die nach Belegnummern sortiert ist.

Die Schaltfläche *Planung* öffnet ein weiteres Formular, in dem zu erwartende Einnahmen und Ausgaben für die Vorgangsgruppen erfasst werden können.

# 4.1.2 Verwaltungsplanung

|    | ₽•          |        | 100    | Datensa<br><u>S</u> peiche | tz<br>rn          | <u>M</u> aske leeren |            | Datensatz<br>Löschen                   |
|----|-------------|--------|--------|----------------------------|-------------------|----------------------|------------|----------------------------------------|
| B  | ichArt      | BJahr  | Tit.   | T.B.                       | SOLL              | IST                  | BuDatum    | (1).                                   |
| A, | isgaben 🖉   | 0000   | ll –   | A02                        | 0,00 €            | 0,00 €               |            |                                        |
| 10 | rgang-Grupp | be: Ur | iterha | iltung u.B                 | etriebskosten Anl | agen                 |            |                                        |
|    | BArt        | Jahr   | Tit.   | TB                         | SOLL              | IST                  | BDatum     | Vorgang-Gruppe                         |
|    | Ausgaben    | 0000   | 11     | A01                        | 5.000,00 €        | 3.433,21 €           | 03.11.0000 | Unterhaltung der allgemeinen Anlagen   |
|    | Ausgaben    | 0000   | 11     | A02                        | 0,00 €            | € 00,0               |            | Unterhaltung u.Betriebskosten Anlagen  |
|    | Ausgaben    | 0000   | 11     | B01                        | 4.000,00 €        | € 00,0               | 03.11.0000 | Vergütung für Deichgräf                |
|    | Ausgaben    | 0000   | 11     | B02                        | 0,00 €            | € 00,0               | 03.11.0000 | Vergütung für Deichwächter             |
|    | Ausgaben    | 0000   | 11     | B03                        | 200,00 €          | € 00,08              | 03.11.0000 | Vergütung für Vorstand                 |
|    | Ausgaben    | 0000   | 11     | B04                        | 600,00 €          | 738,00 €             | 03.11.0000 | Verfügungsmittel für Deichgräf         |
|    | Ausgaben    | 0000   | 11     | B06                        | 800,00 €          | 400,00 €             | 03.11.0000 | Vergütung für stellv. Deichgräf        |
|    | Ausgaben    | 0000   | 11     | B07                        | 9.000,00 €        | 8.380,00 €           | 03.11.0000 | Vergütung für Rechner und Büropersonal |
|    | Ausgaben    | 0000   | 11     | B08                        | 800,00 €          | 400,00 €             | 03.11.0000 | Vergütung für Geschäftsführer          |
|    | Ausgaben    | 0000   | 11     | B10                        | 5.000,00 €        | 1.053,63 €           | 03.11.0000 | Allgemeine Geschäftskosten             |
|    | Ausgaben    | 0000   | 11     | E01                        | 3.000,00 €        | 500,00 €             | 03.11.0000 | Schuldendienst /Zinsen,Tilgung/        |
|    | Ausgaben    | 0000   | 11     | F01                        | 777,00 €          | 66,47 €              | 03.11.0000 | Anteilsbetrag an Vermögenshaushalt     |
|    | Ausgaben    | 0000   | ll –   | G01                        | 5.000,00 €        | 2.251,23 €           | 03.11.0000 | Sonstige Ausgaben                      |
|    | Ausgaben    | 0000   | 11     | H01                        | 200,00 €          | 50,60 €              | 03.11.0000 | Steuern und Versicherungen             |

Abb.13 Planung der Verwaltungsumsätze

In diesem Formular ist eine schnelle Übersicht über zu erwartende Einnahmen oder zu leistende Abgaben dargestellt. In diesem System besteht die Möglichkeit am Anfang eines Jahres (oder später) für jede Vorgangsgruppe, (bei Ausgaben ein Kostenbudget, bei Einnahmen die zu erwartende Summe), ein Soll einzutragen.

Möchten Sie einen Soll-Wert ändern, so ist der entsprechende Datensatz aus dem Unterformular durch Klick auf den Datensatzmarkierer auszuwählen. Die Sollsumme wird verändert und danach wird die Änderung mit der Schaltfläche *Datensatz speichern* aufgenommen.

Zum Löschen einer Vorgangsgruppe ist diese, wie oben beschrieben, auszuwählen. Danach muss die Schaltfläche *Datensatz Löschen* geklickt werden. Nach positiver Bestätigung der Sicherheitsabfrage ist die Vorgangsgruppe aus der Auflistung entfernt.

In der IST-Spalte werden immer die aktuellen Summen der Vorgangsgruppen angezeigt.

Über die obere linke Schaltfläche (Türsymbol) gelangen Sie zum vorherigen Formular zurück.

# 4.2 Vermögenshaushalt

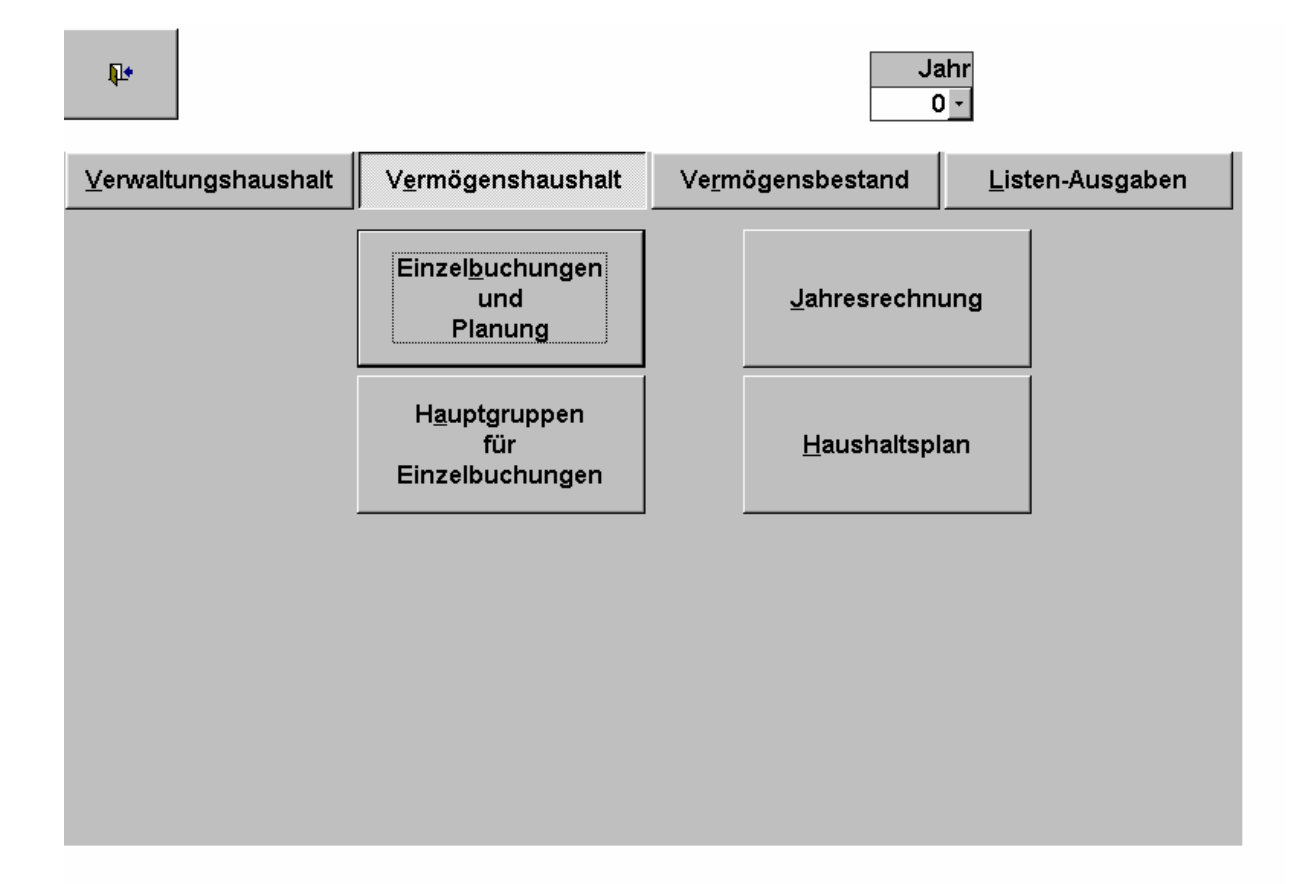

Abb.14 Vermögenshaushalt

# 4.2.1 Hauptgruppen für Einzelbuchungen (Vermögenshaushalt)

Nach dem Klicken auf die Schaltfläche Hauptgruppen für Einzelbuchungen im Aktenreiter Vermögenshaushalt gelangt man in folgendes Formular.

|          | <b>₽</b> • |       | D<br>S | atensatz<br>peichern | Mas               | ke leeren          | Datensatz<br>Löschen |
|----------|------------|-------|--------|----------------------|-------------------|--------------------|----------------------|
|          | VorgArt    | n)    | Tite   | el T.B               | Vorgan            | g-Gruppe           |                      |
|          | Ausgaben   | -     | - 11   | C06                  | Zuschüs           | se für Schützenpla | atz                  |
|          | ART        | TITEL | TB     | (                    | Vorganggrupp      | e                  |                      |
| •        | Ausgaben   | 1     | A01    | Planung              |                   |                    |                      |
| Ĭ.       | Ausgaben   | IL    | A02    | Planung Dei          | chsanierung       |                    |                      |
| 1        | Ausgaben   | 11    | A03    | Planung Dei          | hverteidigungswe  | ig 👘               |                      |
|          | Ausgaben   | 11    | A04    | Planung Flüg         | leldeich          |                    |                      |
|          | Ausgaben   | 11    | A05    | Neuerstellun         | g des Verbandsgi  | ebietes            |                      |
| Ĩ.       | Ausgaben   | IL    | A06    | Planung Sch          | ützenplatz        |                    |                      |
|          | Ausgaben   | 11    | A07    | Planung Ein          | atzzentrale       |                    |                      |
|          | Ausgaben   | 11    | B01    | Anschaffung          | Grunderwerb       |                    |                      |
|          | Ausgaben   | 11    | B02    | Grunderwerb          | Deichsanierung    |                    |                      |
| <u>[</u> | Ausgaben   | I     | B03    | Grunderwerb          | Deichverteidigun  | gsweg              |                      |
| l_       | Ausgaben   | II.   | B04    | Grunderwerb          | Schützenplatz     |                    |                      |
|          | Ausgaben   | 11    | B05    | Grunderwerb          | Einsatzzentrale   |                    |                      |
| 1        | Ausgaben   | I     | C01    | Bauarbeiten          |                   |                    |                      |
| ĺ.       | Ausgaben   | II.   | C02    | Bauarbeiten          | Deichsanierung    |                    |                      |
|          | Ausgaben   | II.   | C03    | Bauarbeiten          | Deichverteidigung | sweg               |                      |
|          | Ausgaben   | 11    | C04    | Bauarbeiten          | Deichsanierung S  | Schäden            |                      |
| ĺ        | Ausgaben   | I     | C05    | Bauarbeiten          | Einsatzzentrale   |                    |                      |
| <u>[</u> | Ausgaben   | IL    | C06    | Einrichtung I        | Einsatzzentrale   |                    |                      |
| 1        | Ausgaben   | II.   | C07    | Bauarbeiten          | Schützenplatz     |                    |                      |
|          | Ausgaben   | 11    | D01    | Zuführung zu         | r Rücklage (Über  | schuß)             |                      |

Abb.15 Vermögenshaushalt Hauptgruppen

In diesem Formular werden alle Vorgangsarten, also die Ein- und Ausgaben, mit den dazugehörigen Vorgangsgruppen erfasst und ggf. bearbeitet. Zur Neuaufnahme einer Vorgangsart ist aus dem Kombifeld *Vorg.-Art Einnahmen* bzw. *Ausgaben* auszuwählen. Jetzt werden alle erfassten Vorgangsarten im Unterformular aufgelistet. Danach sind die restlichen Felder zu füllen. Ist dies geschehen, wird der Datensatz mit der Schaltfläche *Datensatz Speichern* aufgenommen.

Wollen Sie eine bestehende Vorgangsart ändern, klicken Sie im Unterformular auf den Datensatzmarkierer. Die gewünschte Vorgangsart wird in das Dialogformular übernommen und kann nun geändert werden.

Zum Löschen einer Vorgangsart ist diese, wie oben beschrieben, aufzurufen. Danach die Schaltfläche *Datensatz löschen* anklicken. Nach positiver Bestätigung der Sicherheitsabfrage wird die Vorgangsart entfernt.

Über die obere linke Schaltfläche (Türsymbol) gelangen Sie zum vorherigen Formular zurück.

# 4.2.2 Einzelbuchung für Vermögenshaushalt

Aus dem Menü für den Haushaltsplan gelangt der Anwender nach dem Betätigen der Schaltfläche *Einzelbuchungen und Planung* in das folgende Formular:

|     | <b>Q+</b> | Dater<br><u>S</u> peid       | nsatz<br>chern | <u>N</u>            | <u>l</u> aske<br>eeren | Datensatz<br>Loschen  | Planung           | <u>R</u> echnung | Eina     | celbuchg | <u>*</u>    |          |
|-----|-----------|------------------------------|----------------|---------------------|------------------------|-----------------------|-------------------|------------------|----------|----------|-------------|----------|
| B   | uchJa     | hrEinnahm                    | en/Ausg        | Jaben               |                        | Titel TB              | BuchBetr          | ag               | Buch     | Datum    | BelNr       |          |
|     | 0000      | <ul> <li>Ausgaben</li> </ul> |                |                     |                        | • II B02              | 152,19            | €]               | 10.1     | 1.0000   | 120         |          |
| Vo  | rgang-l   | Gruppe (Hau                  | iptgrup        | pe)                 |                        |                       | Buchungsvorga     | ing              |          |          |             |          |
| Gru | underwe   | rb Deichsani                 | erung          | - 10                |                        | *                     |                   |                  |          |          |             | +        |
| *   | JAHR      | Art                          | BelNr          | Titel               | TB                     | Vorg                  | Sruppe            | Be               | etrag    | BuchDa   | ntum        |          |
| •   | 0000      | Ausgaben                     | 120            | 11                  | B02                    | Grunderwerb Deichsan  | ierung            | 15               | 52,19 €  | 10.11    | 0000 Notar  | Dr.      |
|     | 0000      | Ausgaben                     | 121            | 11                  | B02                    | Grunderwerb Deichsan  | ierung            | 15               | 51,96 €  | 10.11    | 0000 Notar  | Dr.      |
|     | 0000      | Ausgaben                     | 122            | 11                  | B02                    | Grunderwerb Deichsan  | ierung            | 15               | 51,96 €  | 10.11    | 0000 Notar  | Dr.      |
| -   | 0000      | Ausgaben                     | 123            | 1                   | B02                    | Grunderwerb Deichsan  | ierung            | 45               | 50,89 €  | 10.11    | 0000 Notar  | Dr.      |
|     | 0000      | Ausgaben                     | 124            | 1                   | B02                    | Grunderwerb Deichsan  | ierung            | 14               | 48,00 €  | 10.11    | .0000       |          |
|     | 0000      | Ausgaben                     | 125            | 1                   | B02                    | Grunderwerb Deichsan  | ierung            |                  | 8,00 €   | 10.11    | 0000        |          |
|     | 0000      | Ausgaben                     | 126            | 11                  | B02                    | Grunderwerb Deichsan  | ierung            |                  | 12,00 €  | 10.11    | 0000        |          |
| 1   | 0000      | Ausgaben                     | 127            | 11                  | B02                    | Grunderwerb Deichsan  | ierung            | 1.04             | 49,00 €  | 10.11    | 0000        |          |
|     | 0000      | Ausgaben                     | 128            | 1                   | B02                    | Grunderwerb Deichsan  | ierung            | 1(               | € 00,00  | 10.11    | .0000 Spark | kas 🔟    |
|     | 0000      | Ausgaben                     | 129            | 11                  | B02                    | Grunderwerb Deichsan  | ierung            | 15               | 57,06 €  | 10.11    | 0000 Notar  | Dr.      |
| 120 | 0000      | Augashan                     | 130            | U.                  | RUD                    | Grundonwork Daighean  | ionina            | 1/               | 53.10 €  | 10.11    | 0000 Notor  | n 🚬      |
| Da  | tensatz:  |                              | 119            | <b>F</b>   <b>H</b> | V# V0                  | n 133 <u> </u>        |                   |                  |          |          |             | <u> </u> |
|     | Jahr      | Art                          | 3              | Т                   | B                      | Vor                   | gang              |                  | SOLL     |          | IST         |          |
|     | 0000      | Einnahmen                    |                | 1                   | A                      | Entnahme aus der Rü   | cklage            |                  | X,XXX,XX | < €      | X.XXX,XX    | €        |
|     | 0000      | Einnahmen                    |                | Į į                 | В                      | Anteilsbetrag aus dem | ı Verwaltungshaus | halt             | X,XXX,XX | < €      | X.XXX,XX    | €        |
|     | 0000      | Einnahmen                    |                | 1                   | С                      | Sonstige Einnahmen    |                   |                  | X.XXX,XX | < €      | X.XXX,XX    | €        |
|     | 0000      | Ausgaben                     |                | 11                  | A                      | Planung               |                   |                  | X,XXX,X  | (€       | X.XXX,XX    | €        |
|     | 0000      | Ausgaben                     |                | 11                  | В                      | Anschaffung/Grunderw  | /erb              |                  | X,XXX,X  | < €      | X.XXX,XX    | €        |
|     | 0000      | Ausgaben                     |                | JI -                | С                      | Bauarbeiten           |                   |                  | X.XXX,X  | < €      | X.XXX,XX    | €        |
|     | 0000      | Ausgaben                     |                | 11                  | D                      | Zuführung zur Rücklag | e (Überschuß)     |                  | X.XXX,X  | < €      | X.XXX,XX    | €        |
| Da  | tensatz:  | H A                          | 1              | e el                | vo 🖈                   | n 7                   |                   |                  | _        | _        |             |          |

Abb.16 Einzelbuchung mit Gesamtübersicht Vermögenshaushalt

Zur Aufnahme einzelner Buchungen muss zuerst anhand des Browsers *Einnahmen/Ausgaben* entschieden werden um welche Art von Buchung es sich handelt.

Sollen z. B. Ausgaben gebucht werden und im Browser wurden Ausgaben angewählt, werden alle für das Abrechnungsjahr eingegebenen Ausgabebuchungen angezeigt. Als nächstes ist die Vorgangs-Gruppe aus dem gleich lautenden Browser auszuwählen. Die Felder Titel und Teilbereich werden nach der Auswahl automatisch gefüllt. Danach werden der Buchungsbetrag und das Buchungsdatum eingetragen.

Das Kombifeld *Buchungsvorgang* bietet die Möglichkeit alle Buchungsvorgänge für die ausgewählte Vorgangsgruppe anzusehen und ggf. auszuwählen. Wurden alle Eintragungen vorgenommen muss der Buchungssatz mit der Schaltfläche *Datensatz speichern* aufgenommen werden.

Zum Ändern einer Buchung wird diese im Unterformular, durch Klick auf den Datensatzmarkierer, ausgewählt und in das Dialogformular übernommen. Nachdem die Änderungen vorgenommen worden sind, müssen diese mit der Schaltfläche Datensatz speichern übernommen werden.

Soll ein Buchungssatz gelöscht werden, wird dieser im Unterformular durch Klick auf den Datensatzmarkierer in das Dialogformular übernommen. Jetzt kann die Schaltfläche *Datensatz löschen* geklickt werden. Nach positiver Bestätigung der Sicherheitsabfrage ist der Buchungssatz aus der Auflistung entfernt.

Das untere der beiden s. g. Unterformulare bietet lediglich eine Übersicht. So sind in der letzten Spalte alle Beträge einer Vorgangsgruppe für das aktuelle Buchungsjahr addiert. In der Spalte davor steht der am Jahresanfang, bei der Planung des Verwaltungshaushaltes aufgenommene, zu erwartende Jahreswert.

Die Schaltfläche *Einzelbuchg.* öffnet einen Bericht der für das angewählte Rechnungsjahr nach Vorgangsgruppen getrennt eine Summierung der Einzelbuchungen ausgibt.

| Vermögensrechnung                                     |             |
|-------------------------------------------------------|-------------|
| Ausgaben (Rechnungsjahr 0000 ) Stand vom: 24.01.0000  | Seite: 1    |
| BNr BuDatum Planung Deichsanierung                    | Betrag      |
| 1 01.06.0000 Schulze GmbH.15. Teilrechnung            | 3.000,00 €  |
| 2 01.06.0000 Schulze GmbH.Ber.15. Teilzahlung         | 3.000,00 €  |
| 3 01.06.0000 Dr.Ing.J.Braun Prüfbericht               | 4.261,98 €  |
| 4 01.06.0000 Ing.Büro Domke,bautechn.Prüfung          | 7.899,16 €  |
| 78 12.10.0000 Schulze GmbH.Schlußr.LBP                | 2.912,00 €  |
| Planung Deichsanierung gesamt                         | 21.073,14 € |
| BNr BuDatum Neuerstellung des Verbandsgebietes        | Betrag      |
| 52 28.07.0000 Zur Post,Bewirtung                      | 98,40 €     |
| 79 12.10.0000 Schulze GmbH.Schlußr.LBP                | 44,68 €     |
| Neuerstellung des Verbandsgebietes gesamt             | 143,08 €    |
| BNr BuDatum Planung Schützenplatz                     | Betrag      |
| 80 12.10.0000 Anzeige Ausschreibung                   | 1.897,37 €  |
| 81 12.10.0000 Anzeige Ausschreibung                   | 292,32 €    |
| Planung Schützenplatz gesamt                          | 2.189,69 €  |
| BNr BuDatum Planung Einsatzzentrale                   | Betrag      |
| 5 01.06.0000 Borchert u. Lange, Baugrund untersuchung | 41,25 €     |
| 6 01.06.0000 Schulze GmbH.3.Teilrechnung              | 200,00 €    |
| 7 01 06 0000 Schulze GmbH 4 Teilrechnung              | 500.00 €    |

Abb.17 Vermögensrechnung

# 4.2.3 Planung des Vermögenshaushaltes

Durch Klicken auf die Schaltfläche *Planung* im Formular für die Einzelbuchungen des Vermögenshaushaltes gelangt man in folgendes Formular:

|     | <b>Q.</b>        |          |          | Date<br><u>S</u> pei | nsatz<br>chern |                         | <u>M</u> aske le | eeren      |                          | Datensatz<br>Löschen |            |           |          |
|-----|------------------|----------|----------|----------------------|----------------|-------------------------|------------------|------------|--------------------------|----------------------|------------|-----------|----------|
| В   | uch. Jahr Einna  | hmen/    | Auso     | iabei                | 1              | Titel                   | TB               | Buch       | Betrag                   | Bu                   | chDatum    | BelNr     |          |
|     | 0000 - Ausga     | aben     |          |                      | -              | 1                       | C07              | 570.00     | 0,00 €                   | (                    | 04.12.0000 | 14        |          |
| Vo  | organg-Gruppe    | (Haupt   | arup     | (9q                  |                |                         |                  | Buchungs   | vorgang                  |                      |            |           |          |
| Ba  | uarbeiten Schütz | zenplat: | z.       |                      |                |                         | -                | -          |                          | 0                    |            |           |          |
|     | Ishe Buch Art    | DHE      | Tital    | TD                   | Í              | Margan                  | - Cruppo         | L. Dural   | h Dotrog                 | Push Datum           | Per        | shunasuor | -        |
|     | Jain Duch-Alt    | DMI      | Inter    | 10                   | Disease D      | vorgani                 | a-orathe         | BUC        | nDellag                  | Duch-Datuin          | Du         | cnungsvor | yan 🔺    |
| 200 | 0001 Ausgaben    | 1        |          | A02                  | Planung Di     | eichsahlen<br>Öveldeich | ung              | 101        | 1.035,00 €<br>1.200.00 € | 04.12.0000           |            |           |          |
| -   | 0001 Ausgaben    | 0        | н<br>П   | A04                  | Planung Fi     | obützennis              | 47               | 34         | .300,00 €                | 04.12.0000           |            |           |          |
|     | 0001 Ausgaben    | 10       |          | B02                  | Grundersw      | erh Deichs              | anierung         | 210        | 0000,00 €                | 04.12.0000           |            |           |          |
| _   | 0001 Ausgaben    | 11       |          | 803                  | Grunderw       | erh Deich               | verteidigungswei | a          | ⊃ 00,000.0               | 04.12.0000           |            |           |          |
|     | 0001 Ausgaben    | 12       |          | B04                  | Grunderw       | erb Schütz              | zenplatz         | 90         | 0.000.00 €               | 04.12.0000           |            |           |          |
|     | 0001 Ausgaben    | 13       |          | C02                  | Bauarbeite     | en Deichsa              | nieruna          | 250        | 0.000.00 €               | 04.12.0000           |            |           |          |
|     | 0001 Ausgaben    | 14       | 1        | C07                  | Bauarbeite     | en Schütze              | nplatz           | 570        | 0.000,00 €               | 04.12.0000           |            |           | _        |
|     | 0001 Einnahmen   | 15       | 1        | A01                  | Entnahme       | aus der Ri              | ücklage          | 250        | ).000,00 €               | 05.12.0000           |            |           |          |
|     | 0001 Einnahmen   | 16       | 1        | B01                  | Anteilsheti    | ran aus de              | m Verwaltundsk   | naushi 7   | 7335.00 €                | ng4 12 0000          |            |           |          |
| Da  | atensatz: 🔢 👔    |          | 1        | <u> </u>             | ▶* von         | 13                      |                  |            | _                        |                      |            |           | <u>)</u> |
|     | Art              | 0        | Т        | B                    | 9              | 1                       | Vorgang          |            |                          | SOLL - 0001          | IST - 0    | 0000      |          |
| •   | Einnahmen        |          | Î.       | A                    | Entnahm        | e aus de                | r Rücklage       |            | 10                       | 250.000,00 €         | 1.1        | 44,66 €   |          |
|     | Einnahmen        | 1        | I.       | в                    | Anteilsbe      | trag aus                | dem Verwaltu     | ungshausha | alt                      | 7.335,00 €           | 4.9        | 66,47 €   |          |
|     | Einnahmen        |          | 1        | С                    | Zuschüss       | se dür So               | hützenplatz      |            | 1                        | .080.000.00 €        | 6.9        | 51.00 €   |          |
|     | Ausgahen         |          | 11       | A                    | Planung I      | Deichsar                | ieruna           |            |                          | 217 335 00 €         | 1          | 47 16 €   |          |
|     | Ausgahen         |          | 1        | B                    | Grunder        | verh Deic               | hsanierung       |            | -                        | 300,000,00 €         | 66         | 20.36 €   |          |
|     | Ausgaben         |          |          | C                    | Bauarheit      | ten Deick               | nsanierung       |            |                          | 820,000,00 €         | 82         | 57 31 €   |          |
|     | Tygogapen        |          | <u>n</u> |                      | Dadarben       | ten Delei               | isumerung        |            | - U.                     | 020.000,00 C         | 0.2        | 51,51 C   |          |
|     |                  |          |          |                      | 1              |                         |                  |            |                          |                      |            |           | 4        |
| Da  | atensatz: 🚺 🔳    |          | 1        | <u>e   el</u>        | Von i          | ь                       | [ e:             |            |                          | 207 225 26 -         | 1          | CO 40 C   |          |
|     |                  |          |          |                      |                |                         | Einnahn          | nen gesan  | nt 1                     | .337.335,UU €        |            | 62,13 €   |          |
|     |                  |          |          |                      |                |                         | Ausgal           | ben gesan  | nt 1                     | .337.335,00 €        | 33.0       | 62,13 €   |          |

Abb.18 Planung des Vermögenshaushaltes

Zur Aufnahme einzelner Planungsbuchungen muss zuerst anhand des Browsers *Einnahmen/Ausgaben* entschieden werden, um welche Art von Buchung es sich handelt. Sollen z.B. Planungsausgaben gebucht werden und im Browser wurden *Ausgaben* angewählt, werden alle für das Abrechnungsjahr eingegebenen Planungsausgabebuchungen angezeigt.

Als nächstes ist die Vorgangs-Gruppe aus dem gleichnamigen Browser auszuwählen. Die Felder *Titel* und *Teilbereich* werden nach der Auswahl automatisch gefüllt. Danach werden der *Buchungsbetrag* und das *Buchungsdatum* eingetragen. Das Kombifeld *Buchungsvorgang* bietet die Möglichkeit alle Buchungsvorgänge für die ausgewählte Vorgangsgruppe anzusehen und ggf. auszuwählen. Wurden alle Eintragungen vorgenommen, muss der Buchungssatz mit der Schaltfläche *Datensatz speichern* aufgenommen werden. Die hier eingegebenen Einzelbeträge addieren sich zu einem Gruppenvorgangsbetrag im unteren Unterformular in der Spalte *SOLL-XXXX*. Die Spalte IST-XXXX gibt Auskunft über die gegenwärtigen Buchungsbeträge aus dem Vorjahr.

**Beispiel:** Es wird eine Planung für das Jahr 2001 erstellt und Buchungen für die einzelnen Vorgangsgruppen aufgenommen. Die addierten Werte werden im unteren Unterformular in der **SOLL-Spalte** aufgeführt. In der dahinter angezeigten **IST-Spalte** werden die addierten Buchungswerte aus dem Jahr 2000 angezeigt.

Zum Ändern einer Buchung wird diese im Unterformular, durch Klick auf den Datensatzmarkierer, ausgewählt und in das Dialogformular übernommen. Nachdem die Änderungen vorgenommen worden sind, müssen diese mit der Schaltfläche Datensatz speichern übernommen werden.

Soll ein Buchungssatz gelöscht werden, wird dieser im Unterformular durch Klick auf den Datensatzmarkierer in das Dialogformular übernommen. Jetzt kann die Schaltfläche Datensatz Löschen geklickt werden und nach positiver Bestätigung der Sicherheitsabfrage ist der Buchungssatz aus der Auflistung entfernt.

Das untere der beiden Unterformulare bietet lediglich eine Übersicht. So sind in der letzten Spalte alle Beträge einer Vorgangsgruppe für das aktuelle Buchungsjahr addiert. In der Spalte davor seht der SOLL-Wert für das kommende Abrechnungsjahr.

## 4.2.4 Jahresabrechnung

Durch Klicken auf die Schaltfläche *Rechnung* im Formular für die Einzelbuchungen des Vermögenshaushaltes gelangt man in folgendes Formular.

| fir.                                         |                                        | <u>Speicher</u>          | n                | <u>IVI</u> a     | ske leeren       |     | Lo                  | schen    |        |                      |    |
|----------------------------------------------|----------------------------------------|--------------------------|------------------|------------------|------------------|-----|---------------------|----------|--------|----------------------|----|
|                                              |                                        | für (                    | tas Rechnungsj   | ahr              | 0000             |     | 12                  |          |        |                      |    |
| D                                            | as Rechnungsja                         | ahr läuft vom            |                  | bis              |                  |     |                     |          |        |                      |    |
| Di                                           | ie Jahresabrec                         | hnung ist am:            | d                | ler I            | Prüfstelle einge | rei | cht.                |          |        |                      |    |
| rund<br>Ver                                  | der nachsteher<br>waltungshaush        | nden Jahresro<br>alt     | chnung ist vom   | Aus              | sschuß am        | nö  | dem \<br>qenshausha | /orstand | En     | tlastung erteilt wor | de |
| Einr                                         | Einnahmen 0.00 €                       |                          |                  |                  | Einn             | nah | men                 |          |        | 0,00 €               |    |
| Aus                                          | gaben                                  |                          | 0.00 €           | € Ausg<br>€ Best |                  |     | Ausgaben<br>Bestand |          | 0.00 € |                      |    |
| Bes                                          | tand                                   |                          | 0,00 €           |                  |                  |     |                     |          |        | 0,00 €               |    |
| Do                                           | rmagen, den 🛛                          | -                        |                  |                  |                  | I   | Deichgräf           |          |        |                      |    |
| AHR                                          | Re. Jahr vom                           | Re. Jahr bis             | Verw.H. Einnah   | ime              | Verw.H. Ausga    | be  | Verm.H. E           | innahme  | en     | Verm.H. Ausgaben     |    |
|                                              |                                        |                          | 0,00             | €                | 0,00             | €   |                     | 0,00     | €      | 0,00 €               |    |
| 0000                                         | 01.01.0000                             | 31.12.0000               | 102,93           | €                | 753,14           | €   | 3                   | 062,13   | €      | 3.062,13 €           |    |
| 0000                                         | 01.01.0000                             | 31.12.0000               | 60,48            | €                | 516,39           | €   | 3                   | 745,30   | €      | 3.745,30 €           |    |
| 0000<br>0000<br>0000                         | 01.01.0000                             | 31.12.0000               | 60,95            | €                | 422,78           | €   | 6                   | 327,37   | €      | 6.327,37 €           | -  |
| 0000<br>0000<br>0000<br>0000                 | 01.01.0000                             | 31 12 0000               | 736,79           | €                | 148,83           | €   | 9                   | 383,16   | €      | 9.383,16 €           |    |
| 0000<br>0000<br>0000<br>0000<br>0000         | 01.01.0000                             | 01.12.0000               |                  | 0.00             | 002 70           | €   | 4                   | 361,41   | €      | 4.361,41 €           |    |
| 0000<br>0000<br>0000<br>0000<br>0000         | 01.01.0000                             | 31.12.0000               | 958,52           | €                | 202,70           | 100 |                     |          |        |                      |    |
| 0000<br>0000<br>0000<br>0000<br>0000<br>0000 | 01.01.0000<br>01.01.0000<br>01.01.0000 | 31.12.0000<br>31.12.0000 | 958,52<br>762,35 | €                | 621,89           | €   | 9                   | 821,49   | €      | 9.821,49 €           |    |

Abb.19 Jahresabrechnung

Dieses Formular dient zur Vorbereitung auf die Jahresabrechnung. Die Summen aller Einnahmen und Ausgaben aus Verwaltungshaushalt und Vermögenshaushalt werden übersichtlich dargestellt. Nach dem Eintragen der Datumswerte in die entsprechenden Felder (und Speichern derselben mit der Schaltfläche *Datensatz speichern*) kann eine Jahresabschlussrechnung angezeigt und ausgedruckt werden. Dies ist durch Klicken mit der Maus auf die Befehlsschaltfläche *Rechnung* (Ringbuchsymbol) möglich.

Um eine Jahresrechnung löschen zu können, muss das gewünschte Jahr aus dem Unterformular ausgewählt werden. Danach kann durch Klick auf die Schaltfläche *Datensatz Löschen,* die Jahresrechnung entfernt werden.

Über die obere linke Schaltfläche (Türsymbol) gelangen Sie zum vorherigen Formular zurück.

| Schließen 🎒        | n () (1) (1) (1) (1) (1) (1) (1) (1) (1)       | … <u>D</u> rucken… ♥ •<br>Rech<br>für das Rechr        | n <b>ung</b><br>nungsjahr 0000                                            |          |   |
|--------------------|------------------------------------------------|--------------------------------------------------------|---------------------------------------------------------------------------|----------|---|
|                    | Die Jahres abrechn<br>Aufgrund der nach<br>am: | ung ist am:<br>stehenden Jahresrech<br>dem Vorstand En | der Prüfstelle einge<br>nung ist vom Ausschuß<br>tlastung erteilt worden. | ereicht. |   |
|                    | Verwaltung                                     | shaushalt                                              | Vermögens                                                                 | haushalt | - |
|                    | Einnahmen                                      | 0,00 €                                                 | Einnahmen                                                                 | 0,00 €   |   |
|                    | Ausgaben                                       | 0,00 €                                                 | Ausgaben                                                                  | 0,00 €   |   |
|                    | Bestand                                        | 0,00 €                                                 | Bestand                                                                   | 0,00 €   |   |
| Seite: <u>J4 4</u> | 1 <b>F H</b>                                   |                                                        |                                                                           |          | × |

Abb.20 Jahresrechnung

# 4.3 Haushaltsplan

Nach dem Klick auf die Schaltfläche *Haushaltsplan* im Aktenreiter *Vermögenshaushalt* gelangt man in folgendes Formular:

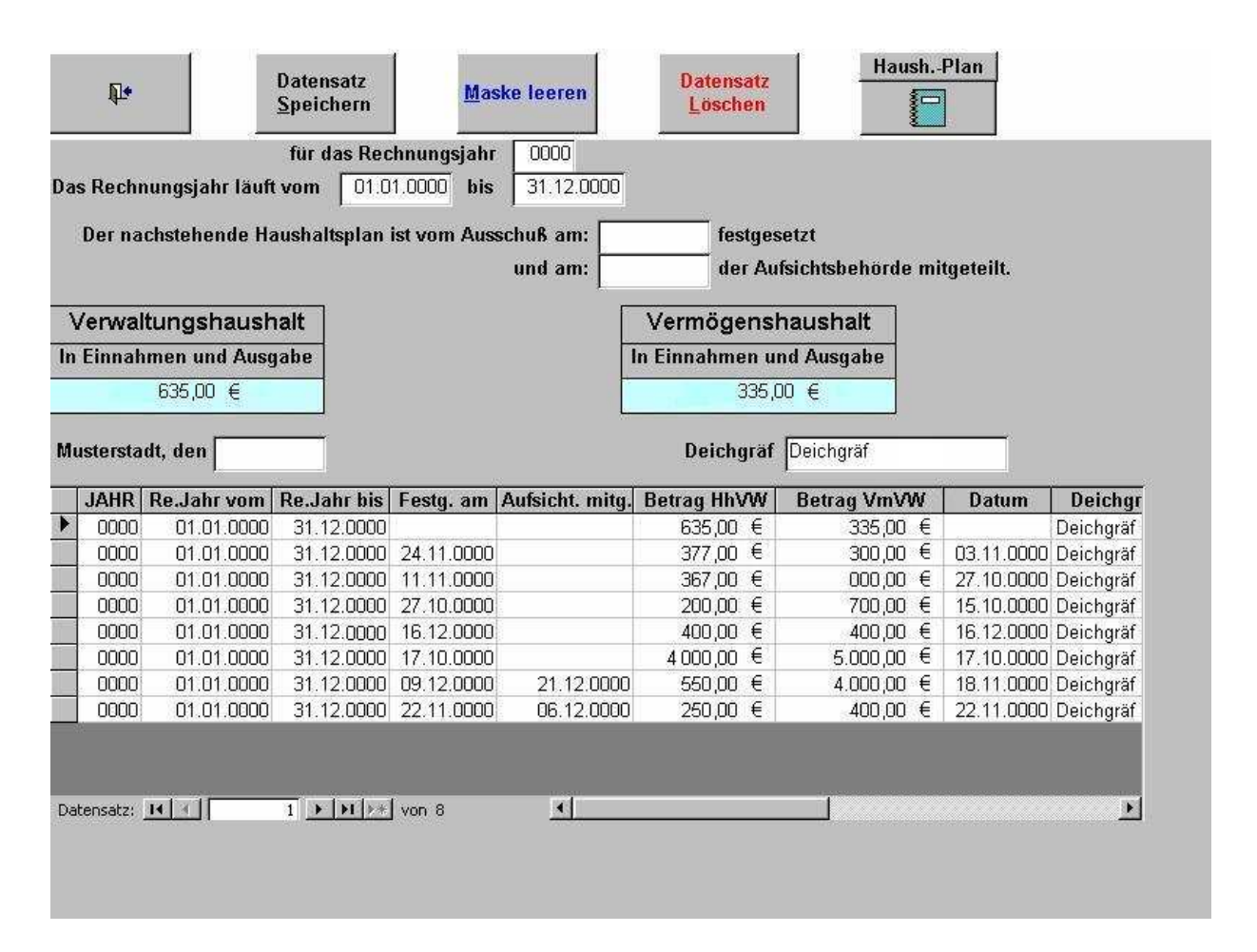

Abb.21 Haushaltsplan

Zur Aufnahme eines neuen Rechnungsjahres werden die Datumswerte einfach in die vorhandenen Felder eingetragen. Um an die Werte für den Verwaltungshaushalt bzw. für den Vermögenshaushalt zu gelangen, ist im Feld ein Doppelklick auszuführen. Aus den entsprechenden Tabellen wird der Wert automatisch berechnet und dann angezeigt. Zum Speichern der Werte ist die Schaltfläche *Datensatz speichern* zu klicken.

Zum Ändern der Werte eines Rechnungsjahres ist dieses aus dem Unterformular, durch Klick auf den Datensatzmarkierer, auszuwählen. Die Angaben werden in das Dialogformular übernommen und können nun aktualisiert werden. Nach der Aktualisierung muss der Datensatz erneut mit der Schaltfläche *Datensatz Speichern* aufgenommen werden.

Gelöscht wird ein Datensatz indem er, wie oben beschrieben, ausgewählt wird. Danach ist die Schaltfläche *Datensatz Löschen* anzuklicken. Der Datensatz wurde aus der Auflistung entfernt.

Die Schaltfläche *Haush.-Plan* liefert einen Bericht, der die Buchungen des Vermögenshaushaltes und die IST-Werte des Verwaltungshaushaltes für die letzten beiden Jahre, sowie die SOLL-Werte für das aktuelle Jahr beinhaltet.

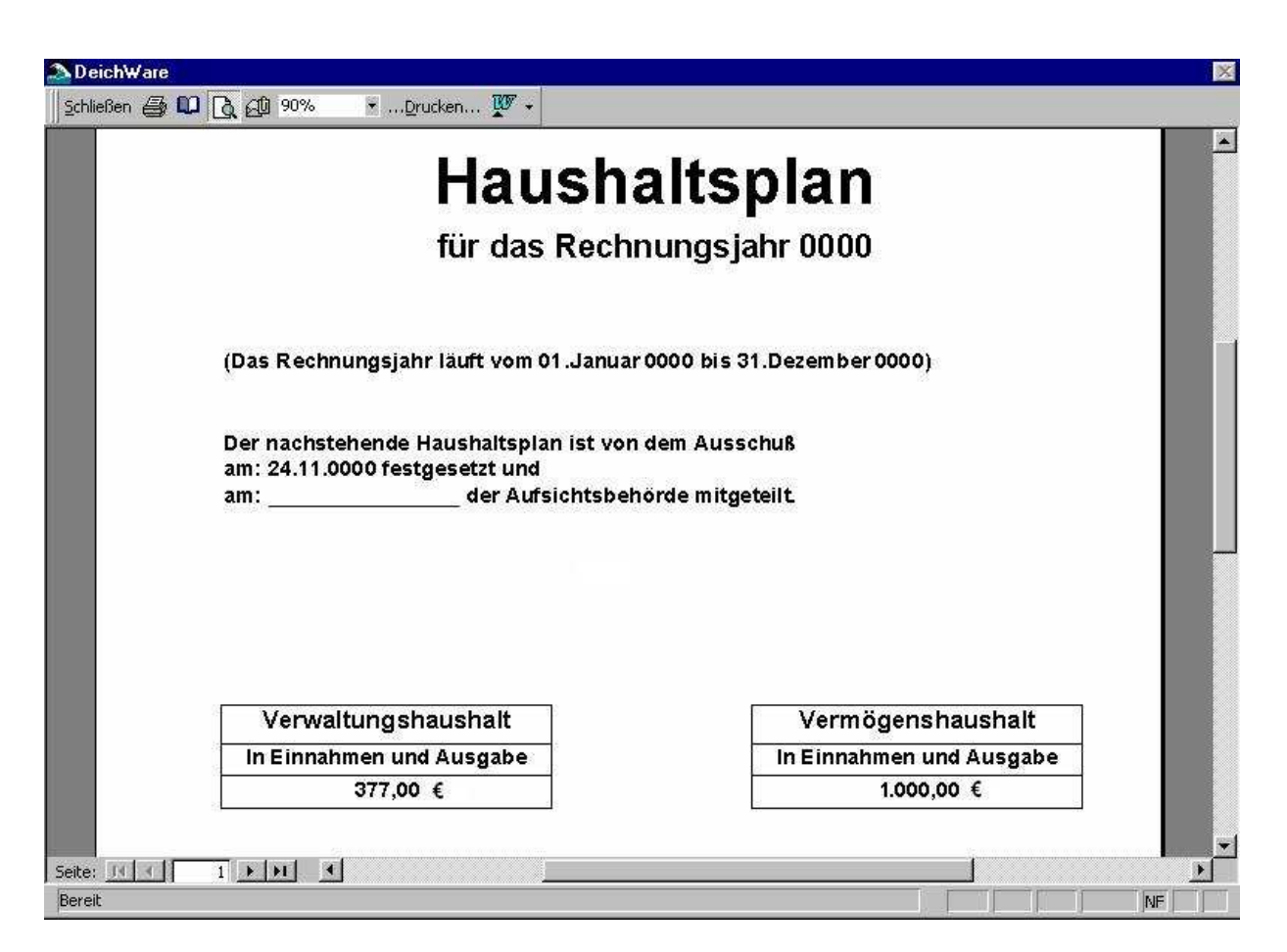

Abb.22 Ausgabe Haushaltsplan

#### 4.4 Bestands- und Vermögensnachweis

Wird im Formular Haushaltsplan der Aktenreiter Vermögensbestand angeklickt, hat man die Möglichkeit, nach dem Klick auf die Schaltfläche Bestands- und Vermögensnachweis, das Guthaben und die Verbindlichkeiten zu erfassen.

|   | IshalC.u | kalı (Calasta        | Titadinas                 |           |      | Buch Dr.     |               |
|---|----------|----------------------|---------------------------|-----------|------|--------------|---------------|
|   | Janr Gut | nap./Schuid<br>hahen | en TitelBuchungsvorgan    | g         |      |              | trag Li<br>i€ |
|   | Jahr T   | Art                  |                           | Vorgang   |      | Botrau       | -             |
| 1 |          | Guthahan             | I fd. Geschäftskante 22   | vorgang   | 10 J | 8 89 E       | 15            |
| 8 |          | Guthaben             | Girokonto 380             |           |      | /61 79 €     | 1.0           |
|   |          | Guthaben             | Girokonto 381             |           |      | 25.42 €      | 14            |
|   |          | Guthaben             | I fd. Geschäftskonto 213  | 8         |      | 957.99 €     | 1             |
|   |          | Schulden             | nicht vorhanden           | ē         |      | 00,00 €      | 16            |
|   |          | Guthaben             | Girokonto 3               |           |      | 61,79 €      | 10            |
|   | 0000     | Guthaben             | Girokonto 38              |           |      | 5.42 €       | 9             |
|   | 0000 11  | Guthaben             | Lfd. Geschäftskonto 21    |           |      | 57,99 €      | 8             |
|   | 0000     | Guthaben             | Lfd. Geschäftskonto 2     |           |      | 498,89 €     | 7             |
| ĺ | 0000 11  | Guthaben             | Deichtore, Mobile-Station | närewände |      | 650.000,00 € | 6             |
|   | 0000 11  | Guthaben             | Kopierer                  |           |      | 10,20 €      | 5             |
|   | 0000 11  | Guthaben             | Computer                  |           |      | 8,00 €       | 4             |
|   | 0000 11  | Guthaben             | Grundbesitz               |           |      | 829,19 €     | 3             |
|   | 0000     | Guthaben             | Baukonto                  |           |      | 144,66 €     | 2             |
|   | 0000 11  | Schulden             | Darlehen Nr. 6            |           |      | 270,83 €     | 12            |
|   | 0000 11  | Schulden             | Darlehen Nr. 65           |           |      | 486,31 €     | 11            |

Abb.23 Bestands- und Vermögensnachweis

In diesem Formular werden alle Guthaben und Verbindlichkeiten erfasst und ggf. bearbeitet. Zur Neuaufnahme von Guthaben oder Verbindlichkeiten ist aus dem Kombifeld *Guthab./Schulden* auszuwählen. Das Feld mit der Bezeichnung Titel unterscheidet ob Guthaben/Verbindlichkeiten aus dem Verwaltungshaushalt oder Vermögenshaushalt (Verwaltungshaushalt = I und Vermögenshaushalt = II) erfasst werden. Danach sind die restlichen Felder zu füllen. Ist dies geschehen, wird der Datensatz mit der Schaltfläche *Datensatz Speichern* aufgenommen.

Wollen Sie einen bestehenden Datensatz ändern, klicken Sie im Unterformular auf den Datensatzmarkierer. Das gewünschte Guthaben oder die Verbindlichkeit wird in das Dialogformular übernommen und kann nun geändert werden. Nach allen Änderungen muss die Schaltfläche *Datensatz speichern* geklickt werden um die Änderungen aufzunehmen.

Zum Löschen einer Verbindlichkeit oder eines Guthabens ist diese aufzurufen. Danach die Schaltfläche *Datensatz Löschen* anklicken. Nach positiver Bestätigung der Sicherheitsabfrage wird der ausgewählte Datensatz entfernt.

Über die obere linke Schaltfläche (Türsymbol) gelangen Sie zum vorherigen Formular zurück.

Die Schaltfläche *Bestand* (Ringbuchsymbol) liefert einen Bericht der die eingegebenen Werte nach Verwaltungs- und Vermögenshaushalt trennt und somit einen vollständigen Bestands- und Vermögensnachweis für ein Jahr liefert.

#### 4.5 Listenausgabe

Wird im Formular Haushaltsplan der Aktenreiter *Listenausgaben* angeklickt, werden die Schaltflächen *Rechnung und Haushaltsplan* sichtbar. Wird nun im Kombifeld *Jahr* eine Jahreszahl ausgewählt oder eingetragen und danach eine der beiden Schaltflächen geklickt, öffnen sich die gleichen Ausgabeberichte wie unter **4.2.4 Jahresabrechnung** und **4.3 Haushaltsplan**.

# 5.0 Beitragsordnung

Aus dem Hauptmenü heraus wird das Formular für die Erfassung der Beitragsordnung geöffnet.

|    | <b>P</b> • |       | 1     | Datensatz<br><u>s</u> peichern | Maske<br>l <u>e</u> eren | 1 Datensatz Ja<br>löschen | ahr 1 Jah<br>000 e <u>r</u> ste | r neu<br>ellen |            |
|----|------------|-------|-------|--------------------------------|--------------------------|---------------------------|---------------------------------|----------------|------------|
|    | Jahr       | Bez.  | Zif.  | Anlagenart                     | Nutzung                  | BemesGrunulage            | BWert                           | Einheit        | Min.Betrag |
| Ī  | • 0000     | 1     | 0     |                                |                          |                           | 0                               |                | 0,00 €     |
| Be | merkur     | igen: |       |                                |                          |                           |                                 |                |            |
| -  | Jahr       | Bez.  | Zif.  | Anlagenart                     | Nutzung                  | BernesGrundlagen          | BWert                           | Einheit        | Min.Betrag |
| •  | 0000       | 1     | 0     |                                |                          |                           | 0                               | 2. M           | 0,00 €     |
|    | 0000       | 1     | 1,1   | Ackerland                      | unbebaut                 | EUR/Morgen                | 1,5                             | €              | 10,00 €    |
|    | 0000       | 1     | 1,2   | Ackerland/Flügeldeich          | unbebaut                 | EUR/Morgen                | 0,6                             | €              | 5,00 €     |
|    | 0000       | 1     | 1,3   | Straßen u.so.Flächen           | unbebaut                 | EUR/Morgen                | 3                               | €              | 10,00 €    |
|    | 0000       | 1     | 2,2   | Wohnhaus                       | bebaut                   | Grundsteuermessbetrag     | 50                              | %              | 10,00 €    |
|    | 0000       | 1     | 2,4   | Landw. Betriebsstätte          | bebaut                   | Wohnwert                  | 40                              | %              | 50,00 €    |
|    | 0000       | 1     | 3     | Einfamilienhaus                | unbebaut                 | Vorausleistung            | 10                              | €              | 0,00 €     |
|    | 0000       | 1     | 3,1   | Einfamilienhaus                | bebaut                   | Vorausleistung            | 20                              | €              | 0,00 €     |
|    |            | 1     | 3,2   | Mehrfamilienhaus               | bebaut                   | Vorausleistung/WE         | 10                              | €              | 0,00 €     |
|    | 0000       |       | 1.200 | Neusufnahme                    | keine                    | keine                     | 0                               | %              | 0,00 €     |
|    | 0000       | 1     | 3,5   | negadinarinie                  |                          |                           |                                 |                |            |

Abb.24 Beitragsordnung

Zur Aufnahme eines neuen Beitragssatzes muss zuerst anhand des Browsers *Jahr* die Beitragsordnung aufgerufen werden zu der ein Beitragssatz hinzugefügt werden soll. In unserem Beispiel haben wir das Jahr 0000 und den Bez. I (Bezirk I) ausgewählt.

Als nächstes ist die *Ziffer* einzutragen unter der der Beitragssatz abgespeichert werden soll. Das Feld *Anlagenart* bietet die Möglichkeit aus einer Anzahl von Begriffen auszuwählen. Danach sind die restlichen Felder gemäß ihrer Benennung zu füllen. Wurden alle Eintragungen vorgenommen, muss der Beitragssatz mit der Schaltfläche *Datensatz speichern* aufgenommen werden.

Zum Ändern eines Beitragssatzes wird dieser im Unterformular, durch Klick auf den Datensatzmarkierer, ausgewählt und in das Dialogformular übernommen. Nachdem die Änderungen vorgenommen wurden, müssen diese mit der Schaltfläche Datensatz speichern übernommen werden.

Soll ein Beitragssatz gelöscht werden, wird dieser im Unterformular durch Klick auf den Datensatzmarkierer in das Dialogformular übernommen. Jetzt kann die Schaltfläche *Datensatz löschen* angeklickt werden. Nach positiver Bestätigung der Sicherheitsabfrage ist der Beitragssatz aus der Auflistung entfernt.

Für jedes Jahr muss eine Beitragsordnung erstellt werden. Das System bietet dazu die Funktion der Kopie von Beitragsordnungen. Dazu ist wie folgt vorzugehen:

Die zu kopierende Beitragsordnung ist anhand des Browsers *Jahr* auszuwählen. Danach muss in das Jahresfeld in der Menüleiste die neue Jahreszahl (Grüner Pfeil) eingetragen werden. Nun ist die Schaltfläche *Ein Jahr neu erstellen* anzuklicken. Nach positiver Bestätigung der Informationsabfrage wird eine neue Beitragsordnung erstellt.

| DeichWa | are Systemanfrage                                                                | $\times$ |
|---------|----------------------------------------------------------------------------------|----------|
| ?       | Sollen die Beitragssätze für das Jahr 0000<br>aus dem Jahr0000 erstellt werden ? |          |
|         | Ja <u>N</u> ein                                                                  |          |

Abb.25 Neue Beitragsordnung erstellen

Die Schaltfläche mit dem Ringbuchsymbol öffnet einen Bericht, der die Beitragsordnung des ausgewählten Jahres anzeigt.

## 6.0 Listenauswahl

Aus dem Hauptmenü heraus wird nach dem Klicken auf die Schaltfläche *Listenauswahl* das folgende Formular geöffnet.

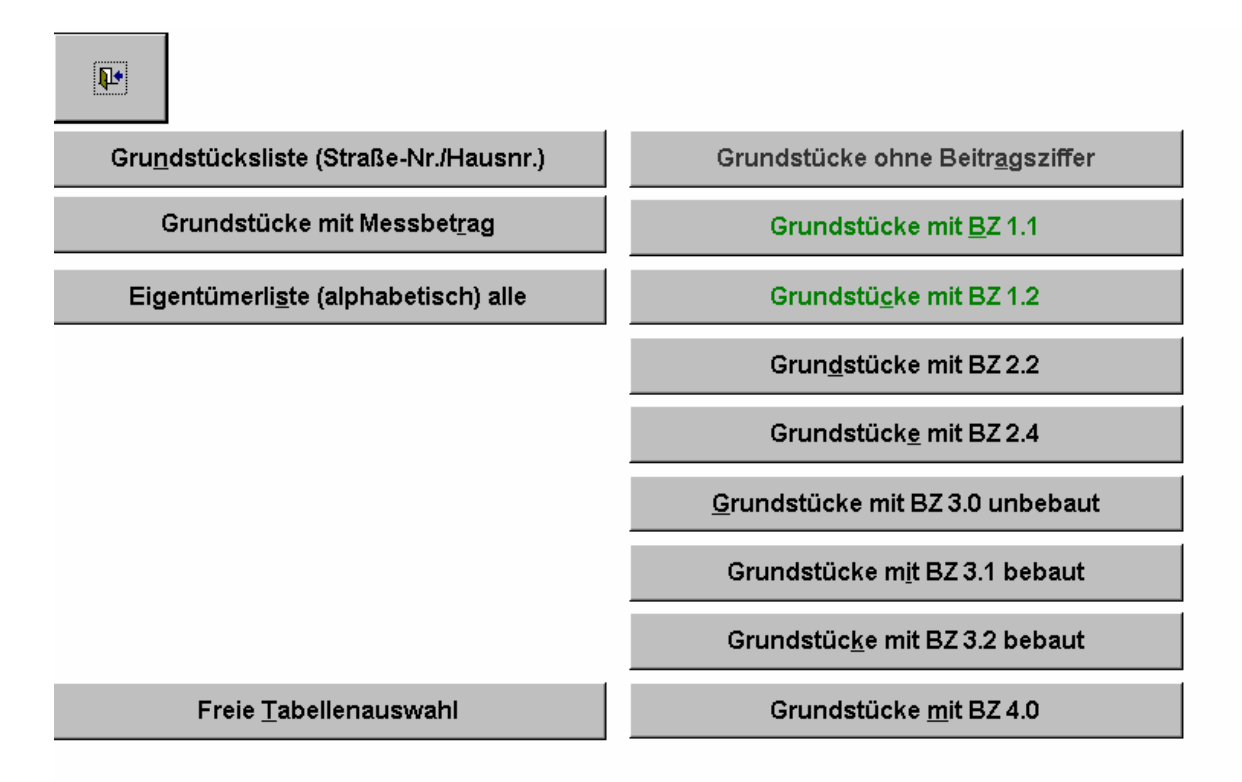

Abb.26 Listenauswahl

Nach dem Klicken auf die einzelnen Schaltflächen werden Listen generiert, die entsprechend der Beschriftung der Schaltflächen selektiert wurden.

Die Schaltfläche *Freie Tabellenauswahl* öffnet ein weiteres Dialogformular. Nachdem das Formular erscheint, erhält der Anwender die Möglichkeit aus den links aufgelisteten Tabellen (blauer Pfeil) nach seinen eigenen Wünschen Daten zu selektieren.

| Ú.                                                  |                                                                                                    | Abfrage<br><u>a</u> nzeigen a                                                                | <u>T</u> abellen<br>Iktualisieren | <u>M</u> aske leeren |  |
|-----------------------------------------------------|----------------------------------------------------------------------------------------------------|----------------------------------------------------------------------------------------------|-----------------------------------|----------------------|--|
| Datensätze in<br>Abfrage(n)/Tabellen suchen<br>ORTE | Oder     und       Im     Im       Im     Im       Im </td <td>Selektionsfelder ORTSNAME BEMERKUNG ORTSNAME ORTSTEIL PLZ .Text: ct * from [ORTE] Where [ORT</td> <td>Bedingungen</td> <td>sen"</td> <td></td> | Selektionsfelder ORTSNAME BEMERKUNG ORTSNAME ORTSTEIL PLZ .Text: ct * from [ORTE] Where [ORT | Bedingungen                       | sen"                 |  |
| Ergebnis der Suche                                  |                                                                                                    |                                                                                              |                                   |                      |  |
| PLZ<br>F1070                                        | ORTSNAME                                                                                                    | ORTSTEIL                                                                                     |                                   | BEMERKUNG            |  |
|                                                     | Leveikusen                                                                                                    | Opaden                                                                                       |                                   |                      |  |

Abb. 27 Daten selektieren und exportieren.

Als erstes muss eine Tabelle aus dem linken Feld *Datensätze in Abfragen und Tabellen suchen* (blauer Pfeil) ausgewählt werden. Die Auswahl erfolgt durch einfaches Klicken auf den Tabellen-/Abfragenamen. Danach springt der Cursor automatisch in das Feld *Selektionsfelder*. Wird dieses Kombifeld nun geöffnet (roter Pfeil), werden alle in der Tabelle/Abfrage vorkommenden Felder (in diesem Beispiel hat die Tabelle die Felder *Bemerkung, Ortsname, Ortsteil und PLZ*) angezeigt. In unserem Beispiel haben wir den Ortsnamen als Selektion ausgewählt.

Als nächstes kann eine Bedingung (grüner Pfeil) eingegeben werden. In unserem Beispiel lautet die Bedingung "Leverkusen", in dem Feld *Ergebnis der Suche* erscheint das Resultat. Zum Vergleich in der nachfolgenden Abbildung das Ergebnis ohne Bedingung.

| <b>P</b> •                                          |                                                                                                    | Abfrage<br><u>a</u> nzeigen    | <u>T</u> abellen<br>aktualisieren | <u>M</u> aske leeren |  |
|-----------------------------------------------------|----------------------------------------------------------------------------------------------------|--------------------------------|-----------------------------------|----------------------|--|
| Datensätze in<br>Abfrage(n)/Tabellen suchen<br>ORTE | Oder     und       Im     Im       Im     Im       Im     Im       Im     Im       Im     Im       Im     Im       Im     Im       Im     Im       Im     Im       Im     Im       Im     Im       Im     Im       SQL-Text?     Sele       SQL-Text?     Im | Selektionsfelder<br>ORTSNAME   | Bedingungen                       |                      |  |
| Ergebnis der Suche                                  |                                                                                                    |                                |                                   |                      |  |
| PLZ<br>42000<br>51379<br>51399                      | ORTSNAME<br>Musterstadt<br>Leverkusen<br>Burscheid                                                                                                    | ORTSTEIL<br>Zentrum<br>Opladen |                                   | BEMERKUNG            |  |

Abb.28 Daten Ergebnis ohne Bedingung.

Ebenfalls besteht die Möglichkeit mehrere Felder einer Tabelle/Abfrage UND oder ODER zu verknüpfen (blauer Pfeil in der nächsten Abbildung).

| <b>₽</b> •                                  | Abfrage<br><u>a</u> nzeigen                                                                                           | <u>T</u> abellen<br>aktualisieren | <u>M</u> aske leeren             |  |
|---------------------------------------------|----------------------------------------------------------------------------------------------------|-----------------------------------|----------------------------------|--|
| Datensätze in<br>Abfrage(n)/Tabellen suchen | Selektionsfelder<br>ORTSNAME<br>ORTSTEIL<br>SREET<br>SQL Text:<br>SQL Text:<br>Select * from [ORTE] Where<br>CL-Text? | Bedingungen                       | D [ORTSTEIL] like <sup>tet</sup> |  |
| Ergebnis der Suche                          |                                                                                                    |                                   | DEMERYLING                       |  |
| 42000 Muste                                 | NAME URISIEII<br>erstadt Zentrum                                                                                      |                                   | BEMERKUNG                        |  |
| 51379 Lever                                 | kusen Opladen                                                                                                    |                                   |                                  |  |
|                                             |                                                                                                    |                                   |                                  |  |
|                                             |                                                                                                    |                                   |                                  |  |
|                                             |                                                                                                    |                                   |                                  |  |
|                                             |                                                                                                    |                                   |                                  |  |
|                                             |                                                                                                    |                                   |                                  |  |
|                                             |                                                                                                    |                                   |                                  |  |

Abb.29 Daten selektieren und exportieren.

Für erfahrene Anwender besteht sogar die Möglichkeit selbst in der SQL-Zeile Hand anzulegen. Dazu wird einfach ein Häkchen in das Feld *Bearbeiten SQL-Text* (grüner Pfeil) gemacht.

Sind die Daten wunschgemäß selektiert, werden sie über die Schaltfläche Abfrage anzeigen ausgegeben.

|               |                 |             |                           |           |     | _ 8 × |
|---------------|-----------------|-------------|---------------------------|-----------|-----|-------|
| <u>   5</u> 0 | :hließen 🎒 🛕    | 🛍 🎽 🖉 🖉     | A Spalten <u>e</u> inblen | den 🛃 🏹 ゾ | · 📉 |       |
|               | PLZ             | ORTSNAME    | ORTSTEIL                  | BEMERKUNG |     |       |
| ►             | 42000           | Musterstadt | Zentrum                   |           |     |       |
|               | 51379           | Leverkusen  | Opladen                   |           |     |       |
|               |                 |             |                           |           |     |       |
|               |                 |             |                           |           |     |       |
|               |                 |             |                           |           |     |       |
|               |                 |             |                           |           |     |       |
|               |                 |             |                           |           |     |       |
|               |                 |             |                           |           |     |       |
|               |                 |             |                           |           |     |       |
|               |                 |             |                           |           |     |       |
|               |                 |             |                           |           |     |       |
|               |                 |             |                           |           |     |       |
|               |                 |             |                           |           |     |       |
|               |                 |             |                           |           |     |       |
|               |                 |             |                           |           |     |       |
|               |                 |             |                           |           |     |       |
|               |                 |             |                           |           |     |       |
|               |                 |             |                           |           |     |       |
|               |                 |             |                           |           |     |       |
|               |                 |             |                           |           |     |       |
|               |                 |             |                           |           |     |       |
|               |                 |             |                           |           |     |       |
|               |                 |             |                           |           |     |       |
|               |                 |             | 1.1                       |           |     |       |
| Dal           | tensatz: 🚺 🔳    | 1 🕨         | •∎ ▶∗ von 2               |           |     |       |
| Da            | tenblattansicht |             |                           |           |     | NF    |

Abb.30 Ausgabe der selektierten Daten

Ist das Ergebnis noch nicht zufriedenstellend kann jetzt mit der eingeblendeten Menüleiste noch der letzte Feinschliff vorgenommen werden. Über die Druckerschaltfläche wird das Ergebnis ausgedruckt.

## 7.0 Anschriften

Vom Hauptmenü aus gelangt man nach dem Klicken auf die Schaltfläche Anschriften/ Überschriften in das folgende Formular:

| <b>₽</b> • | Bezeichnung (Te<br>Mustertext | xtzeilen für Vorgang?) | <u>Speichern</u> | Maske I | <u>e</u> eren | Löschen  | -  |
|------------|-------------------------------|------------------------|------------------|---------|---------------|----------|----|
| Ìbersc     | hrift/Adressen                | Weitere Texte          | Rechtsbelei      | nrung   | Kor           | istanten | J  |
|            | 1. Zeile 12345 M              | usterstadt             | 1000             |         |               |          | 30 |
|            | 2. Zeile Deicham              | t                      |                  |         |               |          |    |
|            | 3. Zeile Musterst             | rasse 11               |                  |         |               |          |    |
|            | 4. Zeile Telefon O            | 0000/1111111           |                  |         |               |          |    |
|            | 5. Zeile Fax 0000             | 0/111112               |                  |         |               |          |    |
|            | 6. Zeile Bankverb             | indung                 |                  |         |               |          |    |
|            | 7. Zeile Kontonur             | nmer                   |                  |         |               |          |    |
|            | 8. Zeile                      |                        |                  |         |               |          |    |
|            | 9. Zeile                      |                        |                  |         |               |          |    |
|            | 10. Zeile                     |                        |                  |         |               |          |    |
|            | Deichgräf Musterm             | ann                    |                  |         |               |          |    |
| Mahnu      | ungsbetrag                    | 0,00 €                 |                  |         |               |          |    |
| B          | lemerkung                     |                        |                  |         |               |          |    |

Abb.31 Überschriften und Adressen

In diesem Formular werden die Daten Ihres Verbandes oder Ihrer Behörde hinterlegt. Die hier eingetragenen Angaben werden in den Ausgaben wie z. B. *Rechnung* und *Mahnung* verwendet.

Da nicht grundsätzlich klar ist, ob z. B. in der dritten Zeile immer der Ort oder in der sechsten Zeile Ihre Kontonummer zu stehen hat, empfiehlt es sich, die bestehenden Datensätze auf Ihre Gegebenheiten anzupassen.

Dazu wird ein Satz anhand des Kombifeldes *Bezeichnung* aufgerufen. Überschreiben Sie die vor eingetragenen Zeilen und klicken danach auf die Schaltfläche *Speichern*. Dies erledigen Sie bitte für alle Datensätze, die Sie im Kombifeld *Bezeichnung* auswählen können. Danach wird in allen Ausgaben der richtige Stadtname, Straße, Bankverbindung usw. eingetragen.

Bitte löschen Sie keinen dieser Datensätze.

Unter den weiteren Aktenreitern werden diverse Texte, Rechtsbehelfsbelehrungen und sonstige konstante Werte eingetragen.

Die Schaltfläche mit dem *Ringbuchsymbol* liefert einen Bericht, der den aktuell auf dem Bildschirm sichtbaren Datensatz zur Ausgabe bringt.

### 8.0 Hebebuchdaten für ein Jahr

Aus dem Hauptmenü heraus wird nach dem Klick auf die Schaltfläche *Hebebuchdaten für ein Jahr* das folgende Formular geöffnet:

| <b>₽</b> • |          | 0000          |               | <u>H</u> ebebucl<br>Jahr n | <u>H</u> ebebuch-Daten für ein<br>Jahr neu erstellen |            |               | Hebebuch-Daten für<br>ein Jahr löschen |  |  |
|------------|----------|---------------|---------------|----------------------------|------------------------------------------------------|------------|---------------|----------------------------------------|--|--|
| ahr Lfnr   | U-Fläche | Umlage U-FI.€ | Umlage B-FI.€ | Umlage ges. €              | Rest VJ €                                            | Bezahlt am | Gesamtbetrag€ | Vorleistung <del>(</del>               |  |  |
| 0000 1391  | 0        | 0,00          | 56,00         | 56,00                      | 0,00                                                 | -          | 56,00         | 0,00                                   |  |  |
| 0000 1392  | 0        | 0,00          | 56,00         | 56,00                      | 0,00                                                 |            | 56,00         | 0,00                                   |  |  |
| 0000 1393  | 0        | 0,00          | 43,00         | 43,00                      | 0,00                                                 |            | 43,00         | 0,00                                   |  |  |
| 0000 1394  | 0        | 0,00          | 43,00         | 43,00                      | 0,00                                                 |            | 43,00         | 0,00                                   |  |  |
| 000 1395   | 0        | 0,00          | 58,00         | 58,00                      | 0,00                                                 |            | 58,00         | 0,00                                   |  |  |
| 0000 1396  | 0        | 0,00          | 58,00         | 58,00                      | 0,00                                                 |            | 58,00         | 0,00                                   |  |  |
| 0000 1397  | 0        | 0,00          | 43,00         | 43,00                      | 0,00                                                 |            | 43,00         | 0,00                                   |  |  |
| 0000 1398  | 0        | 0,00          | 43,00         | 43,00                      | 0,00                                                 |            | 43,00         | 0,00                                   |  |  |
| 000 1399   | 0        | 0,00          | 58,00         | 58,00                      | 0,00                                                 |            | 58,00         | 0,00                                   |  |  |
| 0000 1400  | 0        | 0,00          | 58,00         | 58,00                      | 0,00                                                 |            | 58,00         | 0,00                                   |  |  |
| 0000 1401  | 0        | 0,00          | 46,00         | 46,00                      | 0,00                                                 |            | 46,00         | 0,00                                   |  |  |
| 0000 1402  | 0        | 0,00          | 46,00         | 46,00                      | 0,00                                                 |            | 46,00         | 0,00                                   |  |  |
| 0000 1403  | 0        | 0,00          | 54,00         | 54,00                      | 0,00                                                 |            | 54,00         | 0,00                                   |  |  |
| 0000 1404  | 0        | 0,00          | 54,00         | 54,00                      | 0,00                                                 |            | 54,00         | 0,00                                   |  |  |
| 0000 1405  | 0        | 0,00          | 43,00         | 43,00                      | 0,00                                                 |            | 43,00         | 0,00                                   |  |  |
| 0000 1406  | 0        | 0,00          | 33,00         | 33,00                      | 0,00                                                 |            | 33,00         | 0,00                                   |  |  |
| 0000 1407  | 0        | 0,00          | 33,00         | 33,00                      | 0,00                                                 |            | 33,00         | 0,00                                   |  |  |
| 0000 1408  | 0        | 0,00          | 29,00         | 29,00                      | 0,00                                                 |            | 29,00         | 0,00                                   |  |  |
| 0000 1409  | 0        | 0,00          | 23,00         | 23,00                      | 0,00                                                 |            | 23,00         | 0,00                                   |  |  |
| 0000 1410  | 0        | 0,00          | 43,00         | 43,00                      | 0,00                                                 |            | 43,00         | 0,00                                   |  |  |
| 0000 1411  | 0        | 0,00          | 33,00         | 33,00                      | 0,00                                                 |            | 33,00         | 0,00                                   |  |  |
| 0000 1412  | 0        | 0,00          | 33,00         | 33,00                      | 0,00                                                 |            | 33,00         | 0,00                                   |  |  |
| 0000 1413  | 0        | 0,00          | 42,00         | 42,00                      | 0,00                                                 |            | 42,00         | 0,00                                   |  |  |
| 0000 1414  | 0        | 0,00          | 29,00         | 29,00                      | 0,00                                                 |            | 29,00         | 0,00                                   |  |  |
| 0000 1415  | 0        | 0,00          | 23,00         | 23,00                      | 0,00                                                 |            | 23,00         | 0,00                                   |  |  |
| 0000 1416  | 0        | 0,00          | 43,00         | 43,00                      | 0,00                                                 |            | 43,00         | 0,00                                   |  |  |

Abb.32 Hebebuchdaten für ein Jahr

Sollen neue Hebebuchdaten erstellt werden, so muss zuerst eine neue Beitragsordnung erstellt werden (siehe Kapitel 5.0 Beitragsordnung).

Zum Kopieren der Hebebuchdaten ist über den Browser *Jahr* das letzte Jahr auszuwählen. Danach muss die Jahreszahl um ein Jahr erhöht werden. Wird darauf die Schaltfläche *Hebebuchdaten für ein Jahr neu erstellen* angeklickt, kopiert das System, nach positiver Bestätigung der Sicherheitsabfrage, die ausgewählten Hebebuchdaten in das neue Jahr.

| DeichWare Systemanfrage 🕅 |                                                                                                    |  |  |  |  |  |  |  |  |  |  |
|---------------------------|----------------------------------------------------------------------------------------------------|--|--|--|--|--|--|--|--|--|--|
| ?                         | Achtung: Die eventuell vorhandenen 0000-Hebebuchdaten<br>werden vor der Neuerstellung gelöscht.<br>Neuerstellung trotzdem durchführen? |  |  |  |  |  |  |  |  |  |  |
|                           | <u>Ja</u> <u>N</u> ein                                                                                                    |  |  |  |  |  |  |  |  |  |  |

Abb.33 Hebebuchdaten für ein Jahr neu erstellen

Mit der Schaltfläche Hebebuchdaten für ein Jahr löschen wird das aktuell ausgewählte Jahr entfernt.

#### 9.0 Bankeinzugsverfahren

Vom Hauptmenü aus gelangt man nach dem Klick auf die Schaltfläche Bankeinzugsverfahren in das folgende Formular:

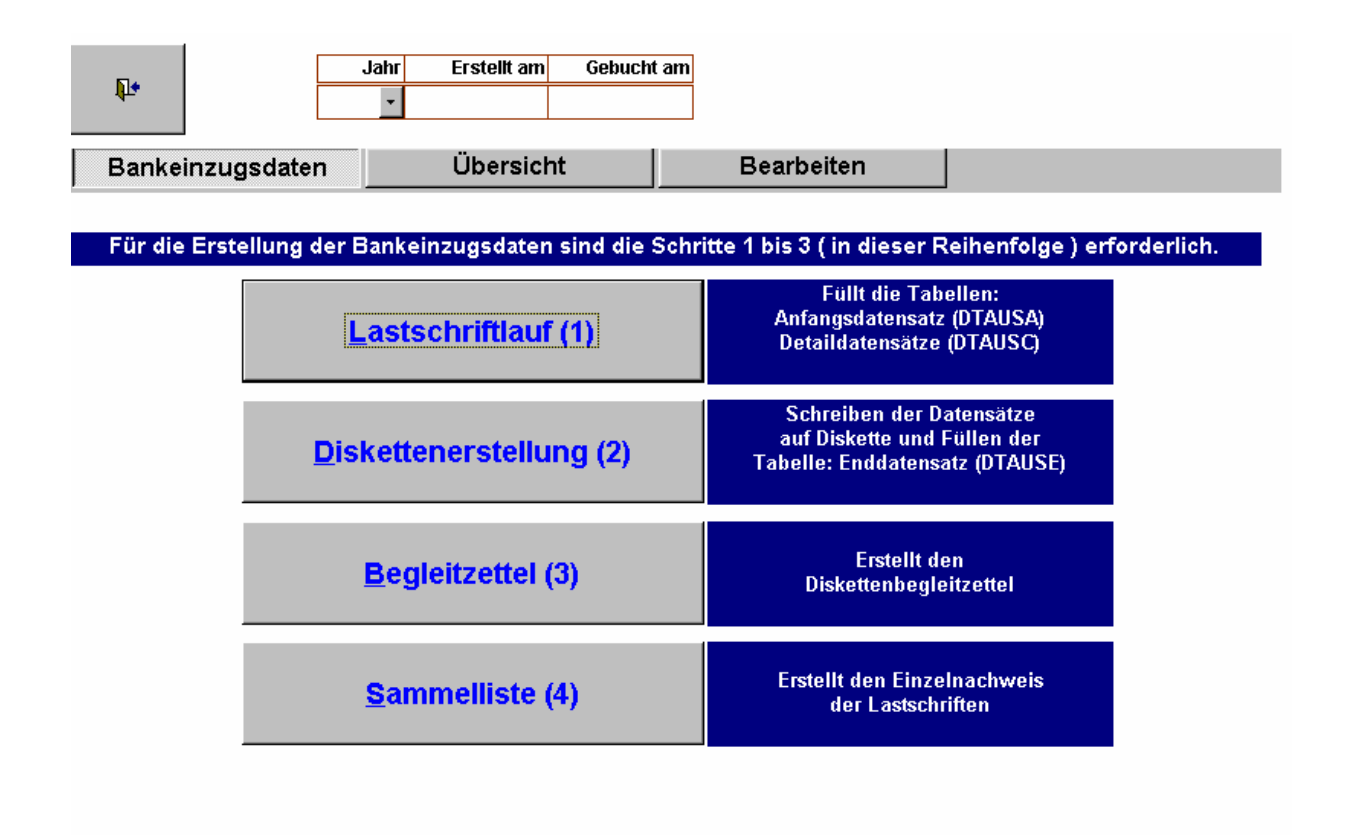

Abb.34 Bankeinzug

In diesem Formular wird der bargeldlose Zahlungsverkehr behandelt. Sollen für ein Jahr die Beiträge von den Eigentümern der Grundstücke abgebucht werden, ist wie folgt vorzugehen:

- 1. In das Feld *Jahr* wird das Abrechnungsjahr und in das Feld *Erstellt am* das Erstellungsdatum (Tagesdatum) eingetragen. Danach ist die Schaltfläche *Lastschriftlauf* anzuklicken. Es werden alle relevanten Eigentümer mit Bankeinzugsverfahren ausgewählt. Für die Bank wird ein Erkennungssatz erzeugt.
- 2. Als nächstes ist die Schaltfläche Diskettenerstellung zu klicken. Es öffnet sich ein weiteres Formular.

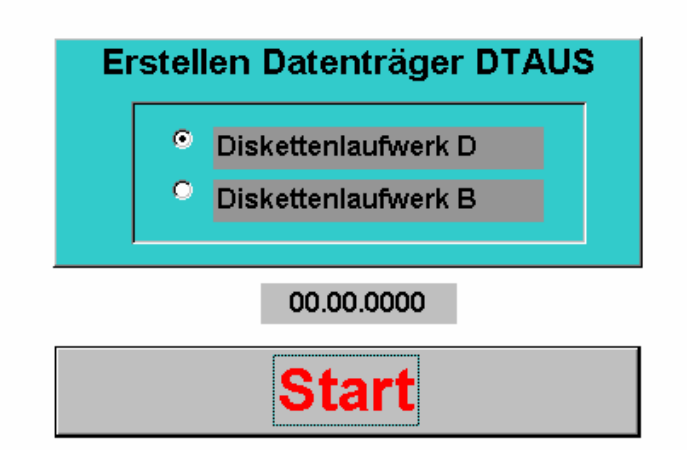

Abb.35 Bankeinzug Diskettenerstellung

Hier wird lediglich das Laufwerk ausgewählt und danach die Schaltfläche Start angeklickt.

- 3. Für die Bank wird noch ein abschließender Datensatz gebildet und danach werden alle Informationen auf den Datenträger kopiert.
- 4. Danach kann dieses Formular durch Klick auf die Schaltfläche mit dem *Türsymbol* wieder geschlossen werden.
- 5. Zurückgekehrt in das Ausgangsformular muss nun der Begleitzettel für die soeben erstellte Diskette angefertigt und ausgedruckt werden. Dazu ist die Schaltfläche *Begleitzettel* anzuklicken. Auf diesem Begleitzettel sind alle wichtigen Informationen niedergelegt, die ebenfalls auf der Diskette vorhanden sind.

| Sammel-Einziehungsauftrag vom   | 00.00.0000        |
|---------------------------------|-------------------|
| Referen z-Nr.                   |                   |
| Ausgabemedium                   | 3,5" - D is kette |
| Ausgabedatei                    | DTAUS1.TXT        |
| Erstellun gsd atum              | 00.00.0000        |
| Anzahl Datensätze C             |                   |
| SUMME € Datensätze C            |                   |
| Kontrollsumme / Kontonummern    |                   |
| Kontrollsumme / Bankleitzahlen  |                   |
| Auftraggeber Bankleitzahl       |                   |
| Auftraggeber Kontonummer        |                   |
| Name Dis kettenempfänger        |                   |
| Bankleitzahl Diskettenempfänger |                   |

Abb.36 Begleitzettel

Über die eingeblendete Menüleiste kann der Begleitzettel ausgedruckt werden.

6. Nach dem Betätigen der Schaltfläche *Sammelliste* wird eine Aufstellung mit allen Einzelnachweisen erzeugt. Diese kann ebenfalls über die Druckerschaltfläche ausgedruckt und der Diskette beigelegt werden.

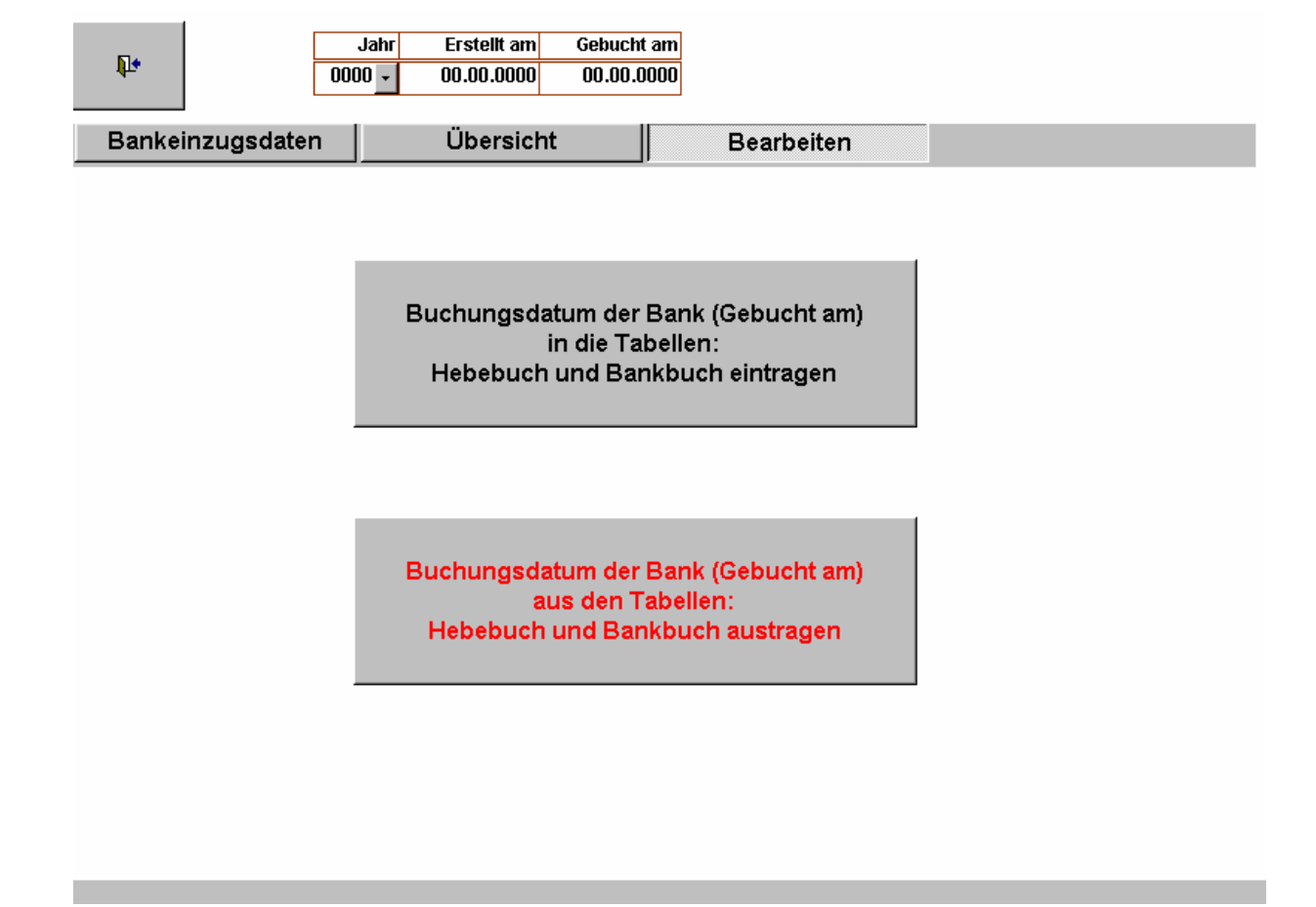

Abb.37 Buchungsdaten in die Tabelle Bankbuch und Hebebuch übernehmen

7. Die Diskette kann nun bei der Bank abgegeben werden. Wurden von der Bank die Buchungen vorgenommen, kann der nächste Programmschritt ausgeführt werden.

Die erstellten Datensätze sind über den Browser *Jahr* auszuwählen. In das Feld *Gebucht am* wird das Buchungsdatum eingetragen. Jetzt muss auf den Aktenreiter *Bearbeiten* geklickt werden und die Schaltfläche "*Buchungsdatum der Bank (Gebucht am) in die Tabelle: Hebebuch und Bankbuch eintragen"* wird sichtbar.

Nachdem auf die Schaltfläche geklickt wurde, steht in der Tabelle Bank Buchungsdaten in der Spalte Bu.-Datum das, in dem Feld Gebucht am, eingetragene Datum. Dies gilt ebenso für die Tabelle Hebebuch Daten und die Spalte Bezahlt am. Die beiden Tabellen sind erst sichtbar, wenn auf den Aktenreiter Übersicht geklickt wurde.

|      | <b>Q</b> • |        |             | Jahr E<br>1000 <u>+</u> 0 | Erstellt am<br>0.00.0000 | Gebucht am<br>00.00.0000 |         |      |              |           |             |      |   |
|------|------------|--------|-------------|---------------------------|--------------------------|--------------------------|---------|------|--------------|-----------|-------------|------|---|
| Ì    | Banl       | keinzu | gsdaten     |                           | Übersich                 | t                        | В       | eai  | beiten       |           |             |      |   |
|      |            |        | Ba          | nk-Buchungs               | daten                    |                          | 200 314 |      |              | lebebuch- | Daten       |      |   |
|      | Jahr       | E.Lfnr | Erstellt am | BuDatum                   | B.Lfnr                   | Betrag                   |         |      | Betrag       | E.Lfnr    | Bezahlt am  | Jahr |   |
| ₽    | 0000       | 5003   | 00.00.0000  | 00.00.0000                | 135                      | 0,00 €                   |         | >    | 5,00 €       | 5003      | 00.00.0000  | 0000 |   |
| 0    | 0000       | 5004   | 00.00.0000  | 00.00.0000                | 951                      | 0,00 €                   |         |      | 5,00 €       | 5004      | 00.00.0000  | 0000 |   |
|      | 0000       | 5005   | 00.00.0000  | 00.00.0000                | 116                      | 0,00 €                   |         |      | 8,00 €       | 5005      | 00.00.0000  | 0000 |   |
| -    | 0000       | 5007   | 00.00.0000  | 00.00.0000                | 127                      | 0,00 €                   |         |      | 110,00 €     | 5007      | 00.00.0000  | 0000 |   |
| 1Č:  | 0000       | 5013   | 00.00.0000  | 00.00.0000                | 792                      | 0,00 €                   |         | - 23 | 15,00 €      | 5013      | 00.00.0000  | 0000 |   |
| Di I | 0000       | 5014   | 00.00.0000  | 00.00.0000                | 861                      | 0,00 €                   |         |      | 5,00 €       | 5014      | 00.00.0000  | 0000 |   |
|      | 0000       | 5017   | 00.00.0000  | 00.00.0000                | 122                      | 0,00 €                   |         |      | 5,00 €       | 5017      | 00.00.0000  | 0000 |   |
|      | 0000       | 5019   | 00.00.0000  | 00.00.0000                | 983                      | 0,00 €                   |         |      | 48,00 €      | 5019      | 00.00.0000  | 0000 |   |
| 10   | 0000       | 5020   | 00.00.0000  | 00.00.0000                | 585                      | 0,00 €                   |         |      | 67,00 €      | 5020      | 00.00.0000  | 0000 |   |
| ŢĮ.  | 0000       | 5021   | 00.00.0000  | 00.00.0000                | 616                      | 0,00 €                   |         |      | 38,00 €      | 5021      | 00.00.0000  | 0000 |   |
| 1    | 0000       | 5022   | 00.00.0000  | 00.00.0000                | 384                      | 0,00 €                   |         |      | 118,00 €     | 5022      | 00.00.0000  | 0000 |   |
| -    | 0000       | 5025   | 00.00.0000  | 00.00.0000                | 898                      | 0,00 €                   |         |      | 98,00 €      | 5025      | 00.00.0000  | 0000 |   |
| ĩ.   | 0000       | 5027   | 00.00.0000  | 00.00.0000                | 278                      | 0,00 €                   |         | - 23 | 111,00 €     | 5027      | 00.00.0000  | 0000 |   |
| D.   | 0000       | 5028   | 00.00.0000  | 00.00.0000                | 337                      | 0,00 €                   |         |      | 56,00 €      | 5028      | 00.00.0000  | 0000 |   |
|      | 0000       | 5029   | 00.00.0000  | 00.00.0000                | 451                      | 0,00 €                   |         |      | 68,00 €      | 5029      | 00.00.0000  | 0000 |   |
|      | 0000       | 5037   | 00.00.0000  | 00.00.0000                | 76                       | 0,00 €                   |         |      | 73,00 €      | 5037      | 00.00.0000  | 0000 |   |
|      | 0000       | 5038   | 00.00.0000  | 00.00.0000                | 667                      | 0,00 €                   |         |      | 62,00 €      | 5038      | 00.00.0000  | 0000 | - |
| D.   | atensatz:  | 14 4   | 2           | > >1 >* vo                | n 1033                   |                          | 39 - 12 | Da   | tensatz: 🔣 📧 | 1         | ► ►I ►* vor | 1032 |   |

Abb.38 Buchungsdatenübersicht

### **10.0 Städtische Grundstücke**

Aus dem Hauptmenü heraus wird nach dem Klick auf die Schaltfläche *Städtische Grundstücke* das folgende Formular geöffnet:

| Eigentümer (Deichverband) Felder leeren |         |         |                  |           |      |                       |         |         |      |                    | 1      | Grundstück |       |         |
|-----------------------------------------|---------|---------|------------------|-----------|------|-----------------------|---------|---------|------|--------------------|--------|------------|-------|---------|
| <b>₽</b> •                              |         | Name/V  | ame/Vorname Stra |           |      | trærte: Eig./Grundst. |         |         | Erw. | ELfn GrNr. BemWert |        |            | Vert  | löschen |
|                                         |         |         |                  |           | -    | 1                     |         |         |      | U                  | U      | U          | ,00 € |         |
| Grundstücksst                           | raße (S | tadt)   |                  | Meßhetra  | g AZ | -Stadt                | Name    |         |      | 1                  | Vornan | ne         |       |         |
|                                         |         |         | ÷                |           | €    |                       |         |         |      |                    |        |            |       |         |
|                                         | Ansi    | cht akt | ualis            | ieren - G | rund | dstücke m             | it Eige | entüm   | erna | men                | (Deicl | nverba     | and)  |         |
| Straße-Gr                               | undst.  | HNr.    | Erw.             | BemWei    | t Až | Z der Stadt           |         | Eig. Na | ame  |                    | Ei     | gVorn      | ame   | Bemerl  |
|                                         |         |         |                  |           |      |                       |         |         |      |                    |        |            |       |         |
|                                         |         |         |                  |           |      |                       |         |         |      |                    |        |            |       |         |
|                                         |         |         |                  |           |      |                       |         |         |      |                    |        |            |       |         |
|                                         |         |         |                  |           |      |                       |         |         |      |                    |        |            |       |         |
|                                         |         |         |                  |           |      |                       |         |         |      |                    |        |            |       |         |
|                                         |         |         |                  |           |      |                       |         |         |      |                    |        |            |       |         |
|                                         |         |         |                  |           |      |                       |         |         |      |                    |        |            |       |         |
|                                         |         |         |                  |           |      |                       |         |         |      |                    |        |            |       |         |
|                                         |         |         |                  |           |      |                       |         |         |      |                    |        |            |       |         |
|                                         |         |         |                  |           |      |                       |         |         |      |                    |        |            |       |         |
|                                         |         |         |                  |           |      |                       |         |         |      |                    |        |            |       |         |
|                                         |         |         |                  |           |      |                       |         |         |      |                    |        |            |       |         |
|                                         |         |         |                  |           |      |                       |         |         |      |                    |        |            |       |         |
| Datensatz: 🔣 🤘                          |         |         | 111              |           |      |                       |         |         |      | ]                  |        |            |       | Þ       |
|                                         |         |         |                  |           |      |                       |         |         |      |                    |        |            |       |         |
|                                         |         |         |                  |           |      |                       |         |         |      |                    |        |            |       |         |

Abb.39 Städtische Grundstücke

Dieses Formular dient lediglich der Information. Aus dem Browser Name/Vorname (oberer roter Pfeil) können Grundstücksbesitzer ausgesucht werden, die unter den Eigentümer- und Grundstücksstammdaten (siehe Kapitel 3.0) erfasst wurden.

Zum Vergleich dieser Daten soll nun im Browser *Grundstücksstraße (Stadt)* die gleiche Straße herausgesucht werden. Nun ist der Vergleich zwischen städtischen Daten und **Deich Ware** Daten problemlos möglich. Nachdem ein Straßenname ausgewählt wurde, muss noch in das Feld *Ansicht aktualisieren - Grundstücke mit Eigentümernamen* geklickt werden.

Herstellerinformationen:

#### MICROM DATENTECHNIK

eMail: meomeike@ish.de

Internet: http://micromdata.bplaced.net

Alle hier beschriebenen Verfahrensarten von Deichware unterliegen dem Copyright © der Firma MICROM DATENTECHNIK und sind deren Eigentum.

Nachdruck, auch auszugsweise, bedarf der schriftlichen Genehmigung. Änderungen / Erweiterungen vorbehalten. Für die Richtigkeit der Beschreibung wird keine Gewähr übernommen.

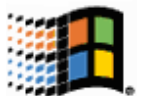

MS-Office, Excel, Access, Powerpoint, Word, Outlook und Windows™ sind Warenzeichen der Microsoft Corp.